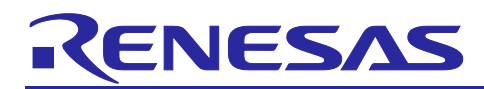

# **RL78 Family**

## Capacitive Touch Low Power Application Development using SMS

#### Introduction

This application note describes the procedure required to create a capacitive touch low power application using the RL78 SNOOZE mode sequencer (SMS).

Automatic judgment measurement using the SMS can be used to achieve low power touch applications.

#### **Target Device**

RL78/G22 RL78/G23

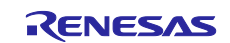

## Contents

| 1.                                                             | System Overview                                                                                                    | 3      |
|----------------------------------------------------------------|----------------------------------------------------------------------------------------------------|--------|
| 2.                                                             | Related Documents                                                                                                    | 3      |
| 3.                                                             | Auto Judgement Measurement using SNOOZE Mode Sequencer (SMS)                                                                                                    | 4      |
| 3.1                                                            | Module Flow for Measurements using SMS                                                                                                    | 4      |
| 3.2                                                            | External Pin Wiring (RL78/G22 only)                                                                                                    | 5      |
| 4.                                                             | Peripheral Functions                                                                                                    | 6      |
| 5.                                                             | Operation Confirmation Conditions                                                                                                    | 6      |
| 6.                                                             | Software Settings                                                                                                    | 7      |
| 6.1                                                            | Option Byte Setting                                                                                                    | 7      |
| 6.2                                                            | Capacitive Touch Settings                                                                                                    | 9      |
| 6.3                                                            | Components                                                                                                    | 10     |
| 7.                                                             | Application Example Overview                                                                                                    | 10     |
|                                                                |                                                                                                    |        |
| 8.                                                             | Capacitive Touch Application Development Procedure                                                                                                    | 11     |
| 8.<br>8.1                                                      | Capacitive Touch Application Development Procedure                                                                                                    | 11     |
| 8.<br>8.1<br>8.2                                               | Capacitive Touch Application Development Procedure<br>Creating a Project<br>Creating a Module with the Smart Configurator                                                                                                    | 11<br> |
| 8.<br>8.1<br>8.2<br>8.2.7                                      | Capacitive Touch Application Development Procedure<br>Creating a Project<br>Creating a Module with the Smart Configurator<br>Adding Components with the Smart Configurator                                                                                                    | 11<br> |
| 8.<br>8.1<br>8.2<br>8.2.2                                      | Capacitive Touch Application Development Procedure<br>Creating a Project<br>Creating a Module with the Smart Configurator<br>Adding Components with the Smart Configurator<br>Changing the Component Configuration with Smart Configurator                                                                                                    | 11<br> |
| 8.<br>8.1<br>8.2<br>8.2.7<br>8.2.2<br>8.3                      | Capacitive Touch Application Development Procedure<br>Creating a Project<br>Creating a Module with the Smart Configurator<br>Adding Components with the Smart Configurator<br>Changing the Component Configuration with Smart Configurator<br>Creating the Capacitive Touch Interface                                                                                                    |        |
| 8.<br>8.1<br>8.2<br>8.2.<br>8.2.<br>8.3<br>8.4                 | Capacitive Touch Application Development Procedure<br>Creating a Project<br>Creating a Module with the Smart Configurator<br>Adding Components with the Smart Configurator<br>Changing the Component Configuration with Smart Configurator<br>Creating the Capacitive Touch Interface<br>Changing the Debug Configuration for Capacitive Touch Sensor Tuning                                                                                                    |        |
| 8.<br>8.1<br>8.2<br>8.2.2<br>8.2.2<br>8.3<br>8.4<br>8.5        | Capacitive Touch Application Development Procedure<br>Creating a Project<br>Creating a Module with the Smart Configurator<br>Adding Components with the Smart Configurator<br>Changing the Component Configuration with Smart Configurator<br>Creating the Capacitive Touch Interface<br>Changing the Debug Configuration for Capacitive Touch Sensor Tuning<br>Capacitive Touch Sensor Tuning with QE for Capacitive Touch                                            |        |
| 8.<br>8.1<br>8.2<br>8.2.7<br>8.2.7<br>8.3<br>8.4<br>8.5<br>8.6 | Capacitive Touch Application Development Procedure<br>Creating a Project<br>Creating a Module with the Smart Configurator<br>Adding Components with the Smart Configurator<br>Changing the Component Configuration with Smart Configurator<br>Creating the Capacitive Touch Interface<br>Changing the Debug Configuration for Capacitive Touch Sensor Tuning<br>Capacitive Touch Sensor Tuning with QE for Capacitive Touch<br>Adding API Call for rm_touch Middleware |        |
| 8.<br>8.1<br>8.2<br>8.2.<br>8.3<br>8.4<br>8.5<br>8.6<br>9.     | Capacitive Touch Application Development Procedure<br>Creating a Project<br>Creating a Module with the Smart Configurator<br>Adding Components with the Smart Configurator<br>Changing the Component Configuration with Smart Configurator<br>Creating the Capacitive Touch Interface<br>Changing the Debug Configuration for Capacitive Touch Sensor Tuning<br>Capacitive Touch Sensor Tuning with QE for Capacitive Touch<br>Adding API Call for rm_touch Middleware |        |

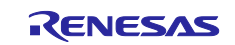

#### 1. System Overview

The RL78 Family uses the SNOOZE Mode Sequencer (SMS) to implement the auto judgement measurement operation of the capacitive touch function (CTSU2La). This application note describes the procedure required to create the auto judgement measurement using the SMS in the following two sections.

- Creating a project with the Smart Configurator using the RL78 Family CPU board
- Creating a touch interface and tuning with QE for the Capacitive Touch

#### 2. Related Documents

This application note introduces the brief procedure required to create a workable application. For questions regarding tools used in the application example in this document or for more detailed instructions, refer to the following documents: e<sup>2</sup> studio / Smart Configurator, Software Integration System (SIS) Driver / Middleware, help function for Renesas Code Generator and QE for Capacitive Touch (included in e<sup>2</sup> studio help).

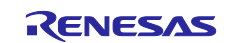

#### 3. Auto Judgement Measurement using SNOOZE Mode Sequencer (SMS)

#### 3.1 Module Flow for Measurements using SMS

The module flows used for SMS measurement differ for RL78/G22 and RL78/G23.

#### • RL78/G22 module flow

CTSU2La uses DTC for port output.<sup>Note</sup> The signal output from the port is used to generate an external interrupt signal. The interrupt signal triggers the ELC to start SMS processing.

#### Note. The port register (Pxx) is rewritten in 8-bit units by DTC transfer.

Therefore, the port register (Pxx) that is the destination of DTC transfer cannot be used by other functions during auto judgement measurement by the SMS. Use a port register (Pxx) that no other system will be using.

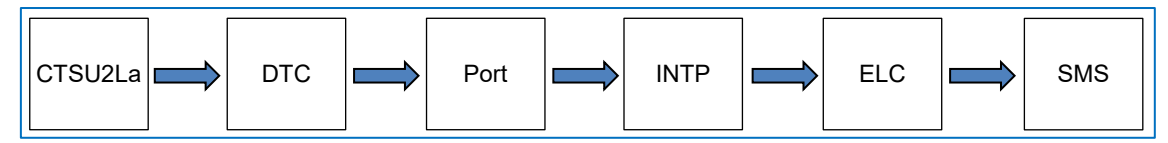

Figure 3-1 Flow of Modules Used During SMS Measurement (RL78/G22)

• RL78/G23 module flow

CTSU2L triggers ELCL to start SMS processing.

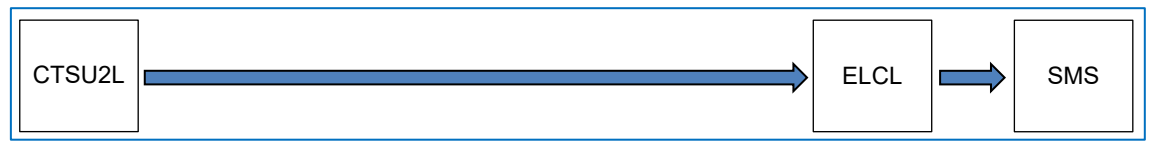

Figure 3-2 Flow of Modules Used During SMS Measurement (RL78/G23)

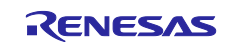

#### 3.2 External Pin Wiring (RL78/G22 only)

When performing auto judgement measurement using the SMS with RL78/G22, connect a port pin (Pxx) used by the modules in the flow above and an external interrupt pin (INTPxx). This step is not required for the RL78/G23.

The following describes the wiring when using the RL78/G22 capacitive touch evaluation system (product model: RTK0EG0042S01001BJ).

Connect CN2 pin 32 (P22/TS20) and pin 16 (P16/INTP5/TS17) on the CPU board as shown in the figure below.

- P22: Pin used for port output from CTSU2La using DTC.
- INTP5: Pin that generates an interrupt signal using a signal output from the port pin.

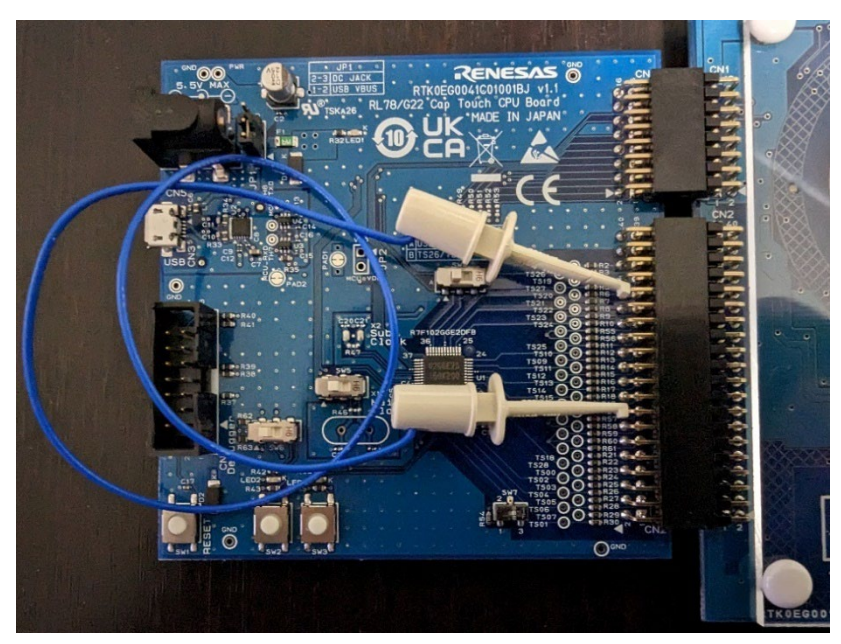

Figure 3-3 Wiring Pattern Using SMS on RL78/G22 Hardware

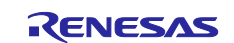

#### 4. Peripheral Functions

Table 4-1 and Table 4-2 show peripheral functions used in the sample code.

#### Table 4-1 Peripheral Functions and Usage (RL78/G22)

| Peripheral Function              | Usage                                                                                           |
|----------------------------------|-------------------------------------------------------------------------------------------------|
| Capacitive Sensor Unit (CTSU2La) | Measures the capacitance generated on the touch electrode.                                      |
| 32-bit Interval Timer (TML32)    | Timer (measurement period: 20ms) to release<br>the STOP mode and transit to the SNOOZE<br>mode. |
| Data Transfer Controller (DTC)   | Outputs a signal from a port using DTC.                                                         |
| Port                             | Generates an interrupt signal using the signal                                                  |
| Interrupt Controller (INTP)      | output from the port.                                                                           |
| Event Link Controller (ELC)      | Triggers ELC with the interrupt signal to start                                                 |
| SNOOZE Mode Sequencer (SMS)      | SMS processing.                                                                                 |

#### Table 4-2 Peripheral Functions and Usage (RL78/G23)

| Peripheral Function                  | Usage                                                                                              |
|--------------------------------------|----------------------------------------------------------------------------------------------------|
| Capacitive Sensor Unit (CTSU2L)      | Measures the capacitance generated on the touch electrode.                                         |
| 32-bit Interval Timer (TML32)        | Timer (measurement period: 20ms) to release<br>the STOP mode and transition to the SNOOZE<br>mode. |
| Logic & Event Link Controller (ELCL) | Triggers ELCL with measurement data transfer                                                       |
| SNOOZE Mode Sequencer (SMS)          | request (INTCTSURD) to start SMS processing.                                                       |

#### 5. Operation Confirmation Conditions

Table 5-1 shows the peripheral environment used in the project.

#### Table 5-1 Operation Confirmation Conditions

| Item                               | Description                                          |
|------------------------------------|------------------------------------------------------|
| MCU                                | RL78/G22(R7F102GGE2DFB)                              |
|                                    | RL78/G23 (R7F100GSN2DFB)                             |
| Operating voltage                  | 3.3V                                                 |
|                                    | LVD0 detection voltage:                              |
|                                    | Rising edge: TYP. 2.67V (2.59V to 2.75V)             |
|                                    | Falling edge: TYP. 2.62V (2.54V to 2.70V)            |
| Operating frequency                | High-speed on-chip oscillator clock (fil): 32 MHz    |
|                                    | Low-speed on-chip oscillator clock (fiL): 32.768 kHz |
| Target board                       | RL78/G22 Capacitive touch evaluation system          |
|                                    | (Product model: RTK0EG0042S01001BJ)                  |
|                                    | RL78/G23 Capacitive touch evaluation system          |
|                                    | (Product model: RTK0EG0030S01001BJ)                  |
| Integrated development environment | e <sup>2</sup> studio (2024-04)                      |
| Smart Configurator                 | V24.4.0                                              |
| C compiler                         | CC-RL V1.13.00                                       |
|                                    | Optimization level option: -Odefault                 |
| Development assistance tool for    | QE for Capacitive Touch V3.4.0                       |
| capacitive touch sensors           |                                                      |
| Emulator                           | E2 emulator Lite (RTE0T0002LKCE00000R)               |

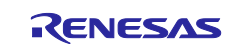

#### 6. Software Settings

## 6.1 Option Byte Setting

Table 6-1 and Table 6-2 show the option byte settings.

#### Table 6-1 Option Byte Settings (RL78/G22)

| Address         | Setting Value     | Description                                       |
|-----------------|-------------------|---------------------------------------------------|
| 000C0H / 020C0H | 1110 1111B (0xEF) | Disables the watchdog timer.                      |
|                 |                   | (Counting stopped after reset)                    |
| 000C1H / 020C1H | 1111 1100B (0xFC) | LVD0 detection voltage: Reset mode                |
|                 |                   | Rising edge: 2.67V (TYP) (2.59V to 2.75V)         |
|                 |                   | Falling edge: 2.62V (TYP) (2.54V to 2.70V)        |
| 000C2H / 020C2H | 1110 1000B (0xE8) | HS (high-speed main) mode,                        |
|                 |                   | High-speed on-chip oscillator clock (fIH): 32 MHz |
| 000C3H / 020C3H | 1000 0100B (0x84) | Enables on-chip debugging                         |

#### Table 6-2 Option Byte Settings (RL78/G23)

| Address         | Setting Value     | Description                                      |
|-----------------|-------------------|--------------------------------------------------|
| 000C0H / 040C0H | 1110 1111B (0xEF) | Disables the watchdog timer.                     |
|                 |                   | (Counting stopped after reset)                   |
| 000C1H / 040C1H | 1111 1100B (0xFC) | LVD0 detection voltage: Reset mode               |
|                 |                   | Rising edge: 2.67V (TYP) (2.59V to 2.75V)        |
|                 |                   | Falling edge: 2.62V (TYP) (2.54V to 2.70V)       |
| 000C2H / 040C2H | 1110 1000B (0xE8) | HS (high-speed main) mode,                       |
|                 |                   | High-speed on-chip oscillator clock (fIH): 32MHz |
| 000C3H / 040C3H | 1000 0100B (0x84) | Enables on-chip debugging                        |

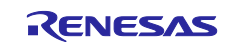

To confirm the option byte setting, open the project property after the code is generated, then select **[C/C++Build]** - **[Settings]** - **[Tool Settings]** - **[Linker]** - **[Device]**. The setting can be confirmed in "User option byte value" and "On-chip debug control value".

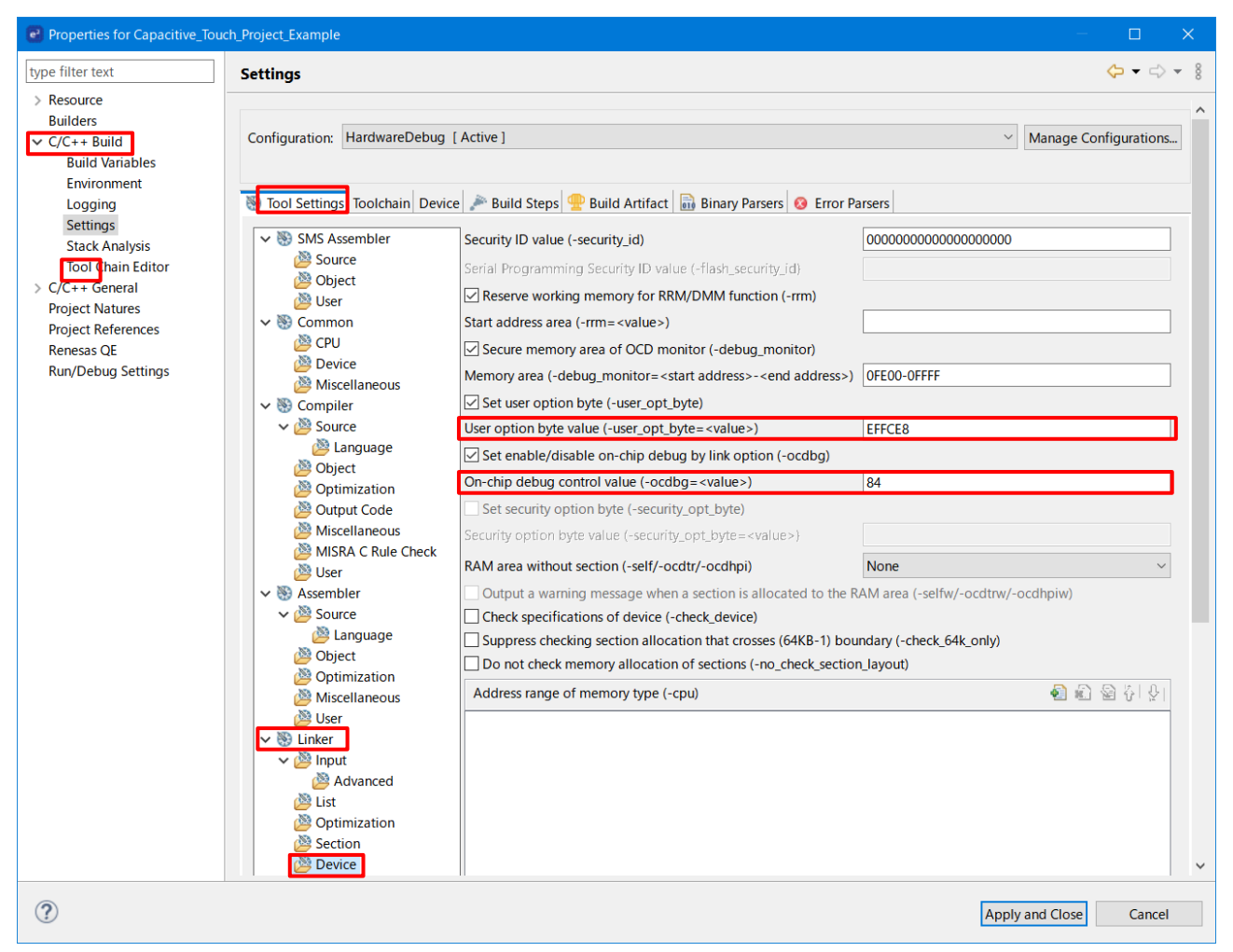

Figure 6-1 Setting of Option Bytes

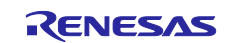

#### 6.2 Capacitive Touch Settings

This section describes the capacitive touch settings used in the application example. With RL78/G22, using the multiple electrode connection (MEC) function of the capacitive touch sensor (CTSU2La) with the SMS enables operation with even less power consumption than touch measurement operation only with the SMS.

\*As the RL78/G23 embeds capacitive touch sensor CTSU2L, it does not include the MEC function.

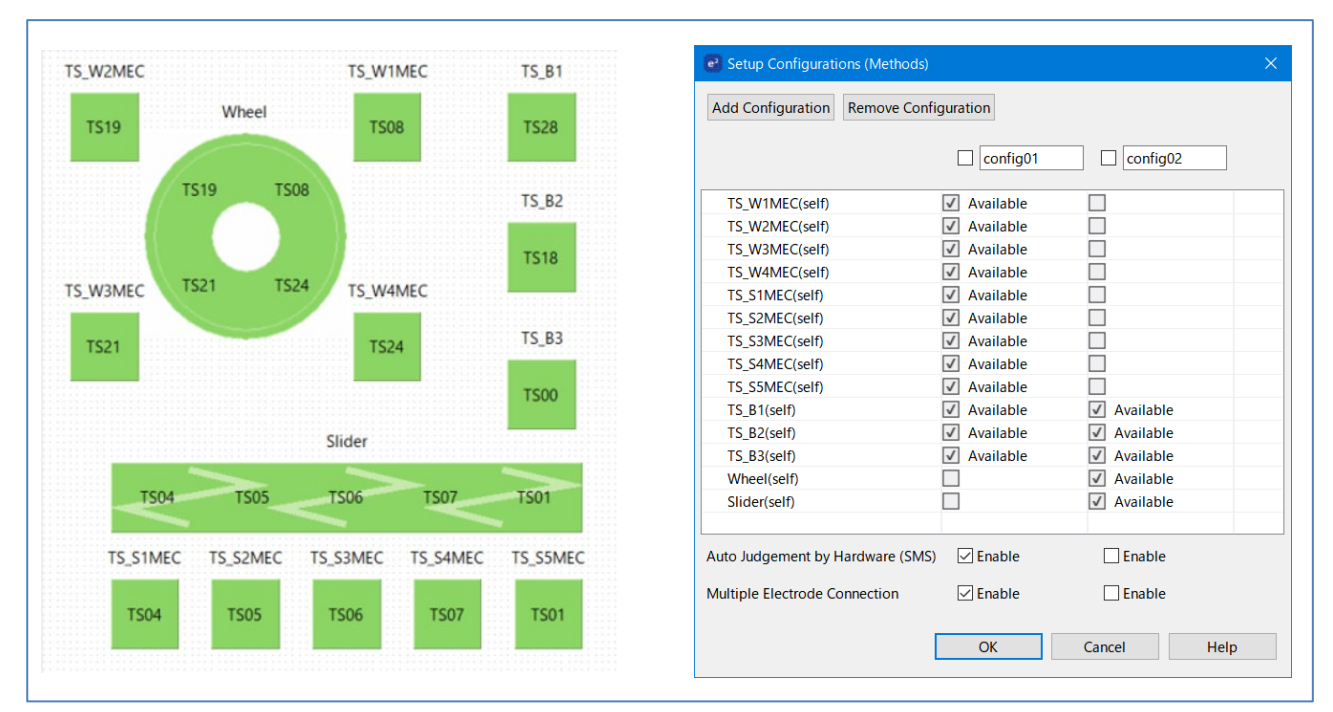

Figure 6-2 Capacitive Touch Setting for Application Example (RL78/G22)

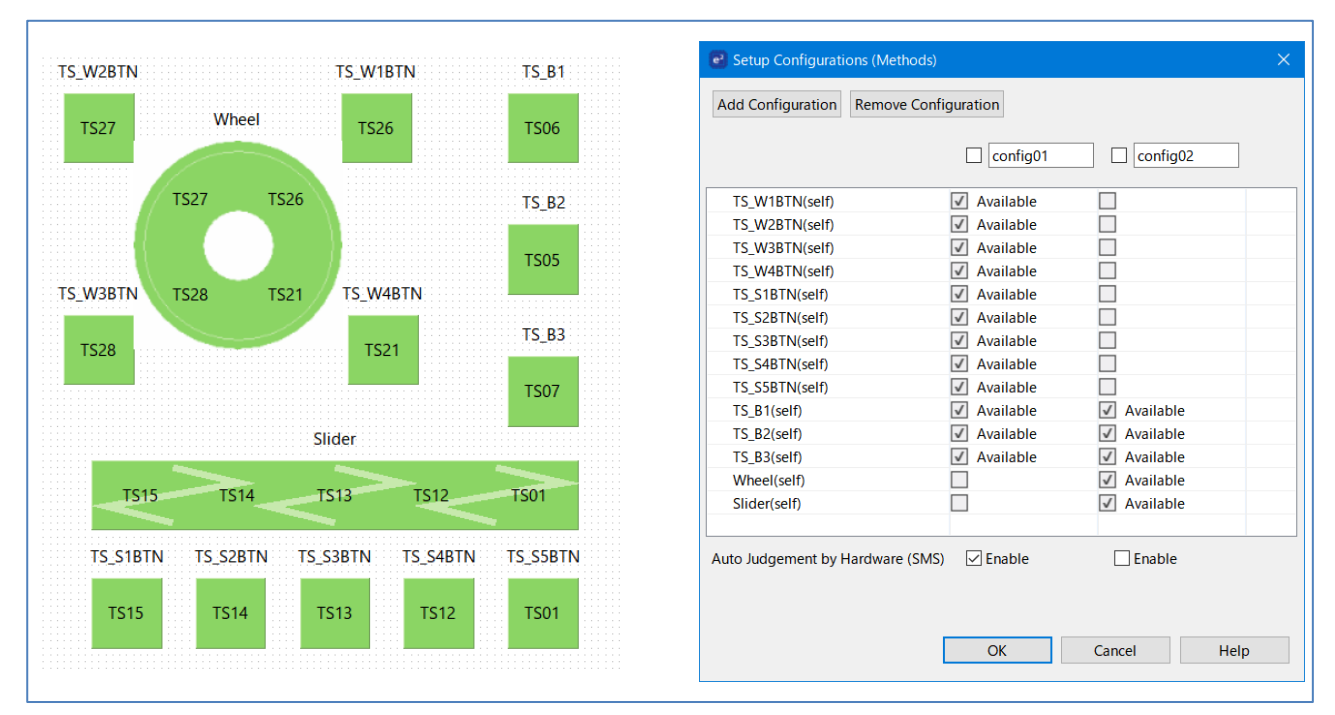

Figure 6-3 Capacitive Touch Settings for Application Example (RL78/G23)

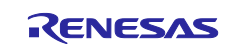

#### 6.3 Components

Figure 6-3 and Figure 6-4 show components and modules set by the Smart Configurator.

| Component                                | Version | Configuration               |
|------------------------------------------|---------|-----------------------------|
| Board Support Packages v1.62 (r_bsp)     | 1.62    | r_bsp(used)                 |
| Capacitive Sensing Unit driver. (r_ctsu) | 1.50    | r_ctsu(used)                |
| Interrupt Controller                     | 1.4.0   | Config_INTC(INTC: used)     |
| 🗢 Interval Timer                         | 1.4.0   | Config_ITL000(ITL000: used) |
| Ports                                    | 1.4.1   | Config_PORT(PORT: used)     |
| Touch middleware. (rm_touch)             | 1.50    | rm_touch(used)              |
| Voltage Detector                         | 1.3.0   | Config_LVD0(LVD0: used)     |

#### Figure 6-4 Components and Modules Set by Smart Configurator (RL78/G22)

| Component                                | Version | Configuration               |
|------------------------------------------|---------|-----------------------------|
| Board Support Packages v1.62 (r_bsp)     | 1.62    | r_bsp(used)                 |
| Capacitive Sensing Unit driver. (r_ctsu) | 1.50    | r_ctsu(used)                |
| 🗢 Interval Timer                         | 1.4.0   | Config_ITL000(ITL000: used) |
| Touch middleware. (rm_touch)             | 1.50    | rm_touch(used)              |
| Voltage Detector                         | 1.3.0   | Config_LVD0(LVD0: used)     |

#### Figure 6-5 Components and Modules Set by Smart Configurator (RL78/G23)

#### 7. Application Example Overview

The following describes the implementation of the application example's main loop.

- 1. Execute the RM\_TOUCH\_SmsSet function to specify the SMS after initial offset tuning.
- 2. Execute the RM\_TOUCH\_ScanStart function to specify the touch measurement setting, enable the SNOOZE function, and transition to the external trigger wait state.
- 3. Start TML32 timer count (measurement period: 20ms).
- 4. Execute the STOP instruction to transition to the STOP mode.
- 5. When a TML32 interrupt request occurs, an external trigger from the ELC (ELCL for G23) transitions the program to the SNOOZE mode and starts touch measurement.).
- 6. When the measurement end interrupt occurs, touch ON/OFF judgement is performed by SMS in the SNOOZE mode.
- 7. When the result of the judgement is touch ON, transition to the normal mode is activated; when touch OFF, the processing goes back to Step 4 above.

- 8. Execute the RM\_TOUCH\_ScanStart function to enter the external trigger wait state.
- 9. Start TML32 timer count (measurement period: 20ms).
- 10. When the TML32 timer counts 20ms, an external trigger from the ELC (ELCL for G23) starts touch measurement.
- 11. When the measurement is completed, touch ON/OFF judgement is performed. The processing goes back to Step 1 above regardless of the result of the judgement.

Note: The RL78/G23 uses the SMS for touch measurement (low power mode).

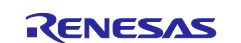

#### 8. Capacitive Touch Application Development Procedure

This section describes procedures required to integrate touch sensor detection into your project. These procedures are applicable to general user application development.

- Create a new project using the e<sup>2</sup> studio wizard.
- Add necessary modules to the created project using the Smart Configurator.
- Create a capacitive touch interface using QE for Capacitive Touch.
- Tune the project using QE for Capacitive Touch.
- Add API calls for necessary SIS modules to the project and enable capacitive touch control.

Procedures for each step above are described in the following subsections.

Unless otherwise specified, the setting procedures described are for RL78/G22.

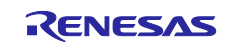

#### 8.1 Creating a Project

This section describes how to create a new project using the e<sup>2</sup> studio wizard.

- 1. Start e<sup>2</sup> studio from the Windows start menu or the shortcut on the desktop. When the dialog box appears, create a workspace in a location of your choice.
- 2. Select [File] [New] [C/C++ Project] in e<sup>2</sup> studio to start the new project.
- 3. When the dialog box appears, select "Renesas RL78" "Renesas CC-RL C/C++ Executable Project", then click [Next].
- 4. In the dialog box appeared, enter your project name into the "Project name (P):" field and click [**Next**]. The project name in the application example is "Capacitive\_Touch\_Project\_Example".
- 5. Specify the following items as shown below in the next dialog box.
- Language: C
- Toolchain: Renesas CC-RL
- Toolchain Version: v1.13.00
- Target Board: Custom
- Target Device: RL78/G22 (R7F102GGExFB)
  - RL78/G23 (R7F100GSNxFB)
- Configurations: Check "Create Hardware Debug Configuration", then select "E2 Lite (RL78)" from the pulldown menu.

|                |                             | — <b>— ×</b>                                                           |
|----------------|-----------------------------|------------------------------------------------------------------------|
| ew Renesas     | CC-RL Executable Project    |                                                                        |
| Select toolcha | in, device & debug settings |                                                                        |
| Toolchain Set  | tings                       |                                                                        |
| Language:      |                             |                                                                        |
| Toolchain:     | Renesas CC-RL ~             |                                                                        |
| Toolchain Ver  | sion: v1.13.00 ~            |                                                                        |
|                | Manage Toolchains           |                                                                        |
| Device Setting | gs                          | Configurations                                                         |
| Target Board:  | Custom ~                    | Create Hardware Debug Configuration                                    |
|                | Download additional boards  | E2 Lite (RL78) ~                                                       |
| Target Device  | R7F102GGExFB                |                                                                        |
|                |                             | PL79 Simulator                                                         |
| Endian         | : Little                    |                                                                        |
|                |                             | Create Release Configuration                                           |
| Endian         | Little                      | Create Debug Configuration RL78 Simulator Create Release Configuration |

Figure 8-1 Toolchain, Device, and Debug Settings

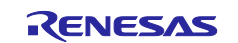

To select the target device, click […] next to the "Target Device" field. Select the device from the list shown in the "Device Selection" window.

|                                                 |              |        |     |      |          |       | ×        |
|-------------------------------------------------|--------------|--------|-----|------|----------|-------|----------|
| Device Selection<br>You can filter devices by r | egular expre | ession |     |      |          |       | -        |
| Search Device                                   |              |        |     |      |          |       |          |
| Device                                          | RAM          | ROM    | Pin | RTOS | Smart Co | 周辺コード | ^        |
| ✓ RL78 - G22                                    |              |        |     |      |          |       |          |
| > RL78 - G22 16pin                              |              |        |     |      |          |       |          |
| > RL78 - G22 20pin                              |              |        |     |      |          |       |          |
| > RL78 - G22 24pin                              |              |        |     |      |          |       |          |
| > RL78 - G22 25pin                              |              |        |     |      |          |       |          |
| > RL78 - G22 30pin                              |              |        |     |      |          |       |          |
| > RL78 - G22 32pin                              |              |        |     |      |          |       |          |
| > RL78 - G22 36pin                              |              |        |     |      |          |       |          |
| > RL78 - G22 40pin                              |              |        |     |      |          |       |          |
| > RL78 - G22 44pin                              |              |        |     |      |          |       |          |
| ✓ RL78 - G22 48pin                              |              |        |     |      |          |       |          |
| R7F102GGCxFB                                    | 4 KB         | 32 KB  | 48  |      | ✓        | ×     |          |
| R7F102GGCxNP                                    | 4 KB         | 32 KB  | 48  |      | ✓        | ×     | Λ        |
| R7F102GGExFB                                    | 4 KB         | 64 KB  | 48  |      | <b>~</b> | ×     | $( \neg$ |
| R7F102GGExNP                                    | 4 KB         | 64 KB  | 48  |      | ✓        | ×     |          |
| ✓ RL78 - G23                                    |              |        |     |      |          |       |          |
| > RL78 - G23 30pin                              |              |        |     |      |          |       |          |
| > RL78 - G23 32pin                              |              |        |     |      |          |       |          |
| > RL78 - G23 36pin                              |              |        |     |      |          |       |          |
| > RL78 - G23 40pin                              |              |        |     |      |          |       |          |
| > RL78 - G23 44pin                              |              |        |     |      |          |       |          |
| > RL78 - G23 48pin                              |              |        |     |      |          |       |          |
| > RL78 - G23 52pin                              |              |        |     |      |          |       |          |
| > RL78 - G23 64pin                              |              |        |     |      |          |       |          |
| > RL78 - G23 80pin                              |              |        |     |      |          |       |          |
| > RL78 - G23 100pin                             |              |        |     |      |          |       |          |
| ✓ RL78 - G23 128pin                             |              |        |     |      |          |       |          |
| R7F100GSJxFB                                    | 24 KB        | 256 KB | 128 |      | ✓        | ×     |          |
| R7F100GSKxFB                                    | 32 KB        | 384 KB | 128 |      | ✓        | ×     |          |
|                                                 | 48 KB        | 512 KB | 128 |      | ✓        | ×     |          |
| R7F100GSLxFB                                    |              |        |     |      |          |       |          |

Figure 8-2 Target Device Selection

Remark: When confirming the operation with RL78/G23 RSSK (RTK0EG0030S01001BJ), select "R7F100GSNxFB" as the target device.

- 6. After completing your selections, click [**OK**].
- 7. When the next dialog box appears, check "Use Smart Configurator", then click [Finish].

When the settings are completed, the Smart Configurator perspective will appear in the e<sup>2</sup> studio default window. The new project is now created and ready for configuration.

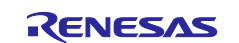

#### 8.2 Creating a Module with the Smart Configurator

#### 8.2.1 Adding Components with the Smart Configurator

This section describes how to add source files of the necessary modules using the Smart Configurator.

Some configurations differ between RL78/G22 and RL78/G23.

1. Select the [**Clocks**] tab at the bottom of e<sup>2</sup> studio and specify the clock setting of RL78 MCU, as shown in the figure below.

In the application example, the low-speed on-chip oscillator is used as the low-speed peripheral clock (fSXP).

Uncheck "XT1 oscillator" and select "Low-speed on-chip oscillator" for fSXP as shown below.

| A A                                   |                                              |         |         |           |        |
|---------------------------------------|----------------------------------------------|---------|---------|-----------|--------|
| Operation mode:                       | High-speed main mode 2.7(V)-5.5(V)           | •       |         |           |        |
| High-speed on-ct                      | hip oscillator                               | 7       |         |           |        |
| Frequency:                            | 32 * (MHz)                                   |         |         | 840       |        |
| fHOCO start setting:                  | Normal 👻                                     | •       |         | 32        | (MHz)  |
| (There is setting for                 | starting the high-speed on-chip oscillator a |         |         | fMAIN     |        |
| the times of release<br>SNOOZE mode.) | e from STOP mode and of transitions to       |         |         | 9 32      | (MHz)  |
|                                       |                                              |         |         | ICLK RCLK | (kda)  |
| L                                     |                                              |         |         | 100 BIMP  | (KHZ)  |
| Middle-speed on                       | -chip oscillator                             | ┣━━━    |         |           | (MHz)  |
| Frequency:                            | 4. 👻 (MHz)                                   |         |         |           |        |
|                                       |                                              | Divider |         |           |        |
| X1 oscillator                         |                                              |         |         | mxp 🕕     |        |
| Operation mode:                       | X1 oscillation ·                             |         |         |           | (MHz)  |
| Frequency:                            | 5 (MHz)                                      |         |         |           |        |
| Stable time:                          | 2118/(x 👻 52428.8(µs)                        |         |         |           |        |
|                                       |                                              |         |         | fiL       | 0.000  |
| Low-speed on-chip o                   | 22.750 //Hz)                                 |         | Ī       | 32.106    | (KF12) |
| The fill runs while WE                | DT is operating or fSXP select Low-speed     |         |         | #SVD      |        |
| on-chip oscillator                    |                                              |         |         | 32.768    | (kHz)  |
|                                       |                                              | -       |         |           |        |
| XT1 oscillator                        |                                              |         |         | TSXR U    | (kHz)  |
| Operation mode:                       | XT1 oscillation                              |         | <u></u> |           |        |
| Frequency:                            | - (kHz)                                      |         |         |           |        |
| XT1 or on mode:                       | Low power consumption 1.                     |         |         |           |        |
| Suppl e:                              |                                              |         |         |           |        |

Figure 8-3 Clock Configuration

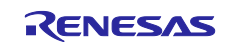

 The application example uses the MCU in the high-speed mode (HS mode) with operation voltage between 2.7V to 5.5V. Select the appropriate "Operation mode" as shown in the figure below. When using theRL78/G23, you will also need to select the EVDD setting.

| Operation mode: | High-speed main mode 2.7(V)~5.5(V)           | -< |
|-----------------|----------------------------------------------|----|
|                 | Figure 8-4 Operating Mode Setting (RL78/G22) |    |

| Operation mode: | High-speed main mode 2.7(V)~5.5(V) | • |
|-----------------|------------------------------------|---|
| EVDD setting:   | 2.7 V ≤ EVDD0 ≤ 5.5 V              | • |

Figure 8-5 Operating Mode and EVDD Setting (RL78/G23)

3. Select the [System] tab.

Select "Use emulator" and "E2 Lite" and uncheck "Use security ID", as shown in the figure below.

| System configuration                                         |                                        |          |
|--------------------------------------------------------------|----------------------------------------|----------|
|                                                              |                                        |          |
| ▼ On-chip debug setting                                      |                                        |          |
| On-chip debug operation setting O Unused                     | Use emulator                           | COM Port |
| Emulator setting<br>C E2                                     | E2 Lite                                |          |
| Pseudo-RRM/DMM function setting O Unused                     | Used                                   |          |
| Start/Stop function setting <ul> <li>Unused</li> </ul>       | ⊖ Used                                 |          |
| Monitoring point function setting <ul> <li>Unused</li> </ul> | OUsed                                  |          |
| Security ID setting                                          |                                        |          |
| Security ID                                                  | 0x000000000000000000000000000000000000 |          |
| Security ID authentication failure setting                   |                                        |          |
| O Do not erase flash memory data                             |                                        |          |
| Erase flash memory data                                      |                                        |          |
| Ļ                                                            |                                        |          |
| Overview Board Clocks System Components                      | Pins Interrupt                         |          |

Figure 8-6 On-Chip Debug Setting

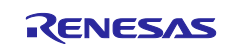

4. Select the [**Components**] tab and select and right click "r\_bsp", then click "**Change version**" to see the r\_bsp version.

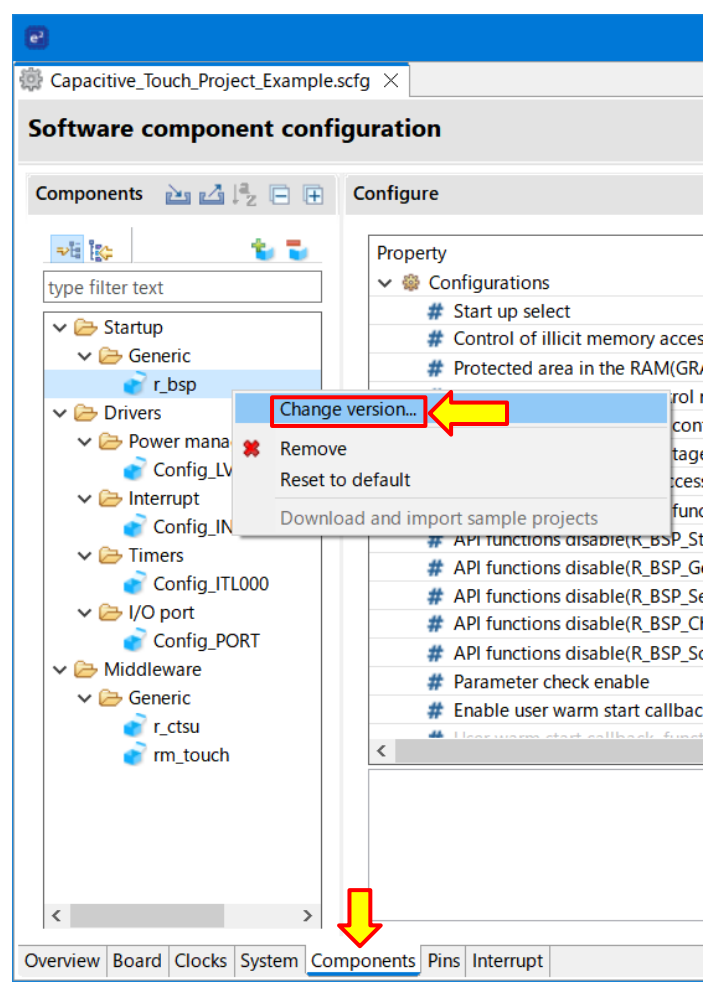

Figure 8-7 Change the r\_bsp Version

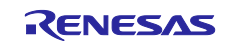

When "Current version" is not "1.62" or later, select "1.62" or later version, then click [Next] to change the version.

| Change Version      |          |        |      |    |       | ×      |
|---------------------|----------|--------|------|----|-------|--------|
| Version Selection   | <b>n</b> |        |      |    |       |        |
|                     |          |        |      |    |       |        |
| Component name:     | r_bsp    |        |      |    |       |        |
| Current version:    | 1.62     |        |      |    |       |        |
| Available versions: | 1.61     |        |      |    |       | $\sim$ |
|                     |          |        |      |    |       |        |
|                     |          |        |      |    |       |        |
|                     |          |        |      |    |       |        |
|                     |          |        |      |    |       |        |
|                     |          |        |      |    |       |        |
|                     |          |        |      |    |       |        |
|                     |          |        |      |    |       |        |
|                     |          |        |      |    |       |        |
| $\odot$             | < Back   | Next > | Fini | sh | Cance |        |

Figure 8-8 Select the r\_bsp Version

Add the SIS modules and components to the project.
 Click the "Add" button (marked with red square in figure) and select components to be added from the list.

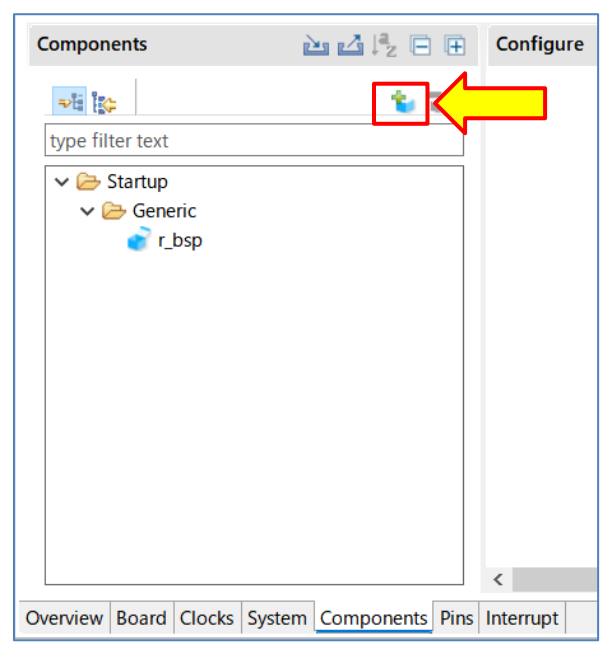

Figure 8-9 Add Components

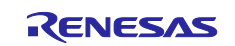

6. The "New Component" dialog box appears with the list of available modules to add to the project.

| 💽 New Co                                                     | mponent                       |                         |                                  |         |        |  |
|--------------------------------------------------------------|-------------------------------|-------------------------|----------------------------------|---------|--------|--|
| Software                                                     | Component Selection           |                         |                                  |         | ta i   |  |
| Select con                                                   | nponent from those available  | e in list               |                                  | t       |        |  |
|                                                              |                               |                         |                                  |         |        |  |
| Category                                                     | All                           |                         |                                  |         | $\sim$ |  |
| Function                                                     | All                           |                         |                                  |         | $\sim$ |  |
| Filter                                                       |                               |                         |                                  |         |        |  |
|                                                              |                               |                         |                                  |         |        |  |
| Compone                                                      | ents                          | Short Name              | Туре                             | Version | ^      |  |
| H A/D C                                                      | onverter                      |                         | Code Generator                   | 1.5.0   |        |  |
| H Board                                                      | Support Packages v1.62        | r_bsp                   | RL78 Software In                 | 1.62    |        |  |
| Capacitive Sensing Unit driver. r_ctsu RL78 Software In 1.50 |                               |                         |                                  |         |        |  |
| Show o                                                       | inly latest version           |                         |                                  |         |        |  |
| Descriptio                                                   | n                             |                         |                                  |         |        |  |
| The analo                                                    | og to digital (A/D) converter | is function for convert | ing analog inputs to digital sig | als     | ~      |  |
|                                                              | ig to argital (100) contenter |                         | ing analog inputs to argital sig |         |        |  |
|                                                              |                               |                         |                                  |         |        |  |
| ×                                                            |                               |                         |                                  |         |        |  |
| Download                                                     | RL78 Software Integration S   | ystem modules           |                                  |         |        |  |
| <b>Configure</b>                                             | general settings              |                         |                                  |         |        |  |
|                                                              |                               |                         |                                  |         |        |  |
|                                                              |                               |                         |                                  |         |        |  |
|                                                              |                               |                         |                                  |         |        |  |
| ~                                                            |                               |                         |                                  |         |        |  |
| ?                                                            |                               | < Back                  | lext > Finish                    | Cancel  | 1      |  |

Figure 8-10 "New Component" Dialog Box

Caution: If you are using SIS (Software Integration System) modules for the first time, download the modules using steps (1) to (4) below.

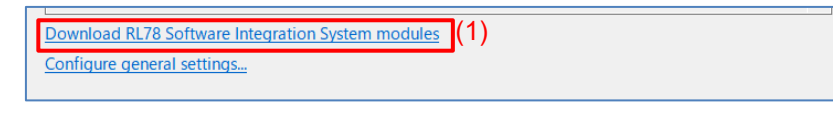

Figure 8-11 Download SIS Modules Link

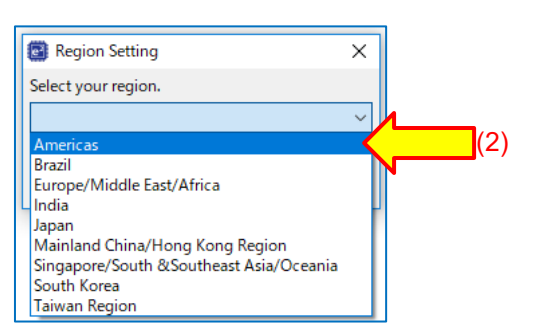

Figure 8-12 Select Region

| e                 |                                                                                                    |               |          |              |                          |  |  |  |
|-------------------|----------------------------------------------------------------------------------------------------|---------------|----------|--------------|--------------------------|--|--|--|
| <b>RL7</b><br>Sel | RL78 Software Integration System Modules Download<br>Select the RL78 Software Integration System modules for download |               |          |              |                          |  |  |  |
|                   | Title                                                                                                    | Document No.  | Rev.     | Issue date ^ | Select All               |  |  |  |
| $\checkmark$      | RL78ファミリ CTSUモジュール Software Integrat                                                                                  | R11AN0484JJ01 | Rev.1.50 | 201 05 21    |                          |  |  |  |
| $\checkmark$      | RL78ファミリ TOUCHモジュール Software Integr                                                                                   | R11AN0485JJ01 | Rev.1.50 | 20           | (3 <sup>select All</sup> |  |  |  |
|                   | RL78ファミリ Renesas Flash Driver RL78 Type                                                                               | R20AN0656JJ01 | Rev.1.20 | 2024-05-20   |                          |  |  |  |
|                   | RL78ファミリ Renesas Flash Driver RL78 Type                                                                               | R20AN0653JJ01 | Rev.1.20 | 2024-05-20   |                          |  |  |  |
|                   | RL78ファミリ Renesas Flash Driver RL78 Type                                                                               | R20AN0654JJ01 | Rev.1.20 | 2024-05-20   |                          |  |  |  |
|                   | RL78ファミリ Renesas Flash Driver RL78 Type                                                                               | R20AN0655JJ01 | Rev.1.20 | 202-05-20    |                          |  |  |  |
| $\checkmark$      | RL78ファミリ ボードサポートパッケージモジュール So                                                                                         | R01AN5522JJ01 | Rev.1.62 |              | (3)                      |  |  |  |
|                   | RL78 Family ZMOD4410, ZMOD4450 and Z                                                                                  | R01AN6197EJ0  | Rev.1.22 | 2023-07-04   |                          |  |  |  |
|                   | RL78 Family FS2012 Sensor Control Module                                                                              | R01AN6196EJ0  | Rev.1.12 | 2023-04-26 ~ |                          |  |  |  |
| <                 |                                                                                                    |               |          | >            |                          |  |  |  |
| Мо                | dule Folder Path:                                                                                                    |               |          | (4)          |                          |  |  |  |
|                   | C:¥Users¥ ¥.eclipse¥com.renesas.platform_download¥RL78_Modules hericModules Browse                                    |               |          |              |                          |  |  |  |
|                   |                                                                                                    |               | De       | ownload      | Cancel                   |  |  |  |

Figure 8-13 Download SIS Modules

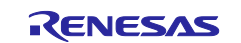

- 7. Select the components shown in the figure below in the Smart Configurator.
  - Note: When using the RL78/G23, "Ports" and "Interrupt Controller" are not necessary for auto judgement measurement using the SMS.

| Software Component Solutions Set component from those available in its                                                                                                    | 😢 New Co                         | omponent                                                                                                    |                                                            |                                             |              | ×  |            |
|----------------------------------------------------------------------------------------------------|----------------------------------|----------------------------------------------------------------------------------------------------|------------------------------------------------------------|---------------------------------------------|--------------|----|------------|
| Peter component from those available in list                                                                                                    | Software                         | Component Selection                                                                                          |                                                            |                                             |              | -  | ]          |
| Category       All       Image: Category         Filter       Image: Category       All         Filter       Image: Category       All         Image: Category       All       Image: Category         Image: Category       All       Image: Category         Image: Category       All       Image: Category         Image: Category       All       Image: Category         Image: Category       All       Image: Category         Image: Category       All       Image: Category         Image: Category       All       Image: Category         Image: Category       All       Image: Category         Image: Category       All       Image: Category         Image: Category       All       Image: Category         Image: Category       Image: Category       Image: Category         Image: Category       Image: Category       Image: Category         Image: Category       Image: Category       Image: Category       Image: Category         Image: Category       Image: Category       Image: Category       Image: Category       Image: Category         Image: Category       Image: Category       Image: Category       Image: Category       Image: Category       Image: Category       Image: Catego                                                                                                    | Select con                       | popent from those available in list                                                                          |                                                            |                                             |              |    |            |
| Audio       Image: Control and the second second seco                                                                                                    | Select con                       | iponent nom those available in rist                                                                          |                                                            |                                             |              |    |            |
| Curryon and mathematical and the second second s                                                                                                    | Catagoni                         | 41                                                                                                    |                                                            |                                             |              |    |            |
| Finter       Image: Short Name       Type       Version         AD/Converter       Short Name       Type       Version         Based Support Packages - v1.62       r.bgo       R178 Software In.       152         Converter       Code Generator       1.4.1         Code Generator       1.4.1         Delay Counter       Code Generator       1.4.1         Delay Counter       Code Generator       1.4.1         Delay Counter       Code Generator       1.4.1         Bash Driver (Riness Bash Driver R178 Typ.       r.fd1/178.101.codelba       Generator       1.4.1         Bash Driver (Riness Bash Driver R178 Typ.       r.fd1/178.101.codelba       Generator       1.4.1         Bash Driver (Riness Bash Driver R178 Typ.       r.fd1/178.101.codelba       Generator       1.4.1         Bash Driver (Riness Bash Driver R178 Typ.       r.fd1/178.101.common       Generator       1.1.1         Brites Driver (Riness Bash Driver R178 Typ.       r.fd1/178.101.common       Generator       1.1.1         Brites Driver (Riness Bash Driver R178 Typ.       r.fd1/178.101.common       Generator       1.1.1         Brites Driver (Riness Bash Driver R178 Typ.       r.fd1/178.101.common       Generator       1.5.1       1.5.1         Brites Driver M140leware       r.fs10                                                                                                    | Category                         | All                                                                                                    |                                                            |                                             |              | ~  |            |
| There         Image: Control of the second second                                                                                                    | Function                         | All                                                                                                    |                                                            |                                             |              | ~  |            |
| Components       Short Name       Type       Version         18 bard Support Raktages, + v1.62       r, byp       R178 Software In       1.62         19 Cock Output / Buzzer Output Controller       Code Generator       1.41         19 Data Transfer       Code Generator       1.41         19 Data Transfer       Code Generator       1.41         19 Data Transfer       Code Generator       1.41         19 Data Transfer       Code Generator       1.41         19 Data Transfer       Code Generator       1.41         19 Data Transfer       Code Generator       1.41         19 Data Transfer       Code Generator       1.41         19 Data Transfer       Code Generator       1.41         19 Data Transfer       Code Generator       1.41         19 Data Transfer       Gode Generator       1.41         19 Data Transfer       Gode Generator       1.41         19 Data Driver RU28 Ty, r. (rfd. rfl.8, 01, catranse       Generic SW       1.10         19 Data Driver RU28 Ty, r. (rfd. rfl.8, 01, catranse       Generator       1.41         19 Data Driver RU28 Ty, r. (rfd. rfl.8, 01, catranse       Generator       1.41         19 Data Driver RU28 Ty, r. (rfd. rfl.8, 01, catranse       Genereator       1.41                                                                                                    | Filter                           |                                                                                                    |                                                            |                                             |              |    |            |
| Who converter       pice       r. bsp       RL78 Software In.       162         Beard Support Packages v1.62       r. bsp       RL78 Software In.       162         Capacitive Sensing Und driver.       r. ctsu       RL78 Software In.       162         Delay Counter       Code Generator       14.1         Delay Counter       Code Generator       14.1         Delay Counter       Code Generator       14.1         Delay Counter       Code Generator       14.1         Beach Driver (Reness Rab Driver RL78 ty., r.rfd, r78, 101, codella       Generic SW       110         Flash Driver (Reness Rab Driver RL78 ty., r.rfd, r78, 101, codella       Generic SW       110         Flash Driver (Reness Rab Driver RL78 ty., r.rfd, r78, 101, codella       Generic SW       110         Flash Driver (Reness Rab Driver RL78 ty., r.rfd, r78, 101, codella       Generic SW       110         Flash Driver (Reness Rab Driver RL78 ty., r.rfd, r78, 101, codella       Generic SW       110         Flash Driver (Reness Rab Driver RL78 ty., r.rfd, r78, 101, codella       Generic SW       110         Flash Driver (Reness Rab Driver RL78 ty., r.rfd, r78, 101, codella       Generic SW       110         Flash Driver (Reness Rab Driver RL78 ty., r.rfd, r78, 101, codella       Generic SW       110         Flash Dri                                                                                                    | Compone                          | entr ^                                                                                                    | Short Name                                                 | Tune                                        | Version      |    |            |
| Bard Software In. 162       r. bsp       RJR Software In. 162         Bord Software In. 150       Gode Generator       1.11         Didy Gounter       Gode Generator       1.12         Didy Gounter       Gode Generator       1.12         Didy Gounter       Gode Generator       1.12         Didy Gounter       Gode Generator       1.22         Didy Gounter       Gode Generator       1.21         Didy Grammer Bernston International State International State Internation Internatintere International State Internation Internati                                                                                                    |                                  | onverter                                                                                                    | Short Name                                                 | Code Generator                              | 150          |    |            |
| Equative Sensing Unit drive:       r_ctou       RL78 Software In.       150         Clock Output /Buzzer Output Controller       Code Generator       1.1         Data Transfer Controller       Code Generator       1.1         Divider Function       Code Generator       1.1         Event Link Controller       Code Generator       1.4.1         Event Link Controller       Code Generator       1.4.1         Event Link Controller       Code Generator       1.4.1         Event Link Controller       Code Generator       1.4.1         Enab Driver[Reness Flash Driver RL78 Ty       r.fd. /178_01_codefla.       Generic SW       1.10         Flash Driver[Reness Flash Driver RL78 Ty       r.fd. /178_01_codefla.       Generic SW       1.10         Flash Driver[Reness Flash Driver RL78 Ty       r.fd. /178_01_cotdefla.       Generic SW       1.10         Flash Driver[Reness Flash Driver RL78 Ty       r.fd. /178_01_cotdefla.       Generic SW       1.10         Flash Driver[Reness Flash Driver RL78 Ty       r.fd. /178_01_cotdefla.       Generic SW       1.10         Flash Driver[Reness Flash Driver RL78 Ty       r.fd. /178_01_cotdefla.       Generic SW       1.10         Flash Driver[Reness Flash Driver RL78 Ty       r.fd. /178_01_cotdefla.       Generator       1.41                                                                                                    | Board                            | Support Packages v1.62                                                                                       | r_bsp                                                      | RL78 Software In                            | 1.62         |    |            |
| Cock Output /Buzzer Output Controller       Code Generator       1.4.1         Data Transfer Controller       Code Generator       1.4.1         Divider Function       Code Generator       1.4.1         Divider Function       Code Generator       1.4.1         Brash Driver Rizes Flash Driver Rizes       Frid, dri28,101,codedla.       Generic SW       1.10         Brash Driver(Renessa Flash Driver Rizes       r,rfd, dri28,101,codmala       Generic SW       1.10         Brash Driver(Renessa Flash Driver Rizes       r,rfd, dri28,101,common       Generic SW       1.10         Brash Driver(Renessa Flash Driver Rizes       r,rfd, dri28,101,common       Generic SW       1.10         Brash Driver(Renessa Flash Driver Rizes       r,rfd, dri28,101,common       Generic SW       1.10         Brash Driver(Renessa Flash Driver Rizes       r,rfd, dri28,101,extraares       Generic SW       1.10         Brash Driver(Renessa Flash Driver Rizes       r,rfd, dri28,101,extraares       Generic SW       1.10         Brash Driver(Renessa Flash Driver Rizes       r,rfd, dri28,101,extraares       Generic SW       1.10         Brash Driver(Renessa Flash Driver Rizes       r,rfd, dri28,101,extraares       Loce       Loce       Loce         Brash Driver(Renessa Flash Driver Rizes       r,rfd, dri28,101,extraares       Loce       Loce                                                                                                    | H Capac                          | tive Sensing Unit driver.                                                                                    | r_ctsu                                                     | RL78 Software In                            | 1.50         |    |            |
| Beta Transfer Controller       Code Generator       1.3.1         Delay Counter       Code Generator       1.4.1         Divider Function       Code Generator       1.4.2         External Event Counter       Code Generator       1.4.2         Generator       1.4.1       Generator       1.4.2         Flash Driver[Renessa Flash Driver RL78 Ty       r.rfd.r178.01_codefla.       Generic SW       1.10         Flash Driver[Renessa Flash Driver RL78 Ty       r.rfd.r178.01_staflash       Generic SW       1.10         Flash Driver[Renessa Flash Driver RL78 Ty       r.rfd.r178.01_staflash       Generic SW       1.10         Flash Driver[Renessa Flash Driver RL78 Ty       r.rfd.r178.01_extmare       Generic SW       1.10         Flash Driver[Renessa Flash Driver RL78 Ty       r.rfd.r178.01_extmare       I.12         Flash Driver[Renessa Flash Driver RL78 Dy       r.rfd.r178.01_extmare       I.12         Flash Driver[Renessa Flash Driver RL78 Dy       r.rfd.r178.00       RL78 Software In                                                                                                    | # Clock                          | Output /Buzzer Output Controller                                                                             |                                                            | Code Generator                              | 1.4.1        |    |            |
| Belay Counter       Code Generator       1.4.1         Buider Function       Code Generator       1.4.2         Betent Link Controller       Code Generator       1.2.0         Brad Driver[Reness Flash Driver RL78 Ty,       r.rfd,r178_t01_contella.       Generic SW       1.10         Brads Driver[Reness Flash Driver RL78 Ty,       r.rfd,r178_t01_common       Generic SW       1.10         Brads Driver[Reness Flash Driver RL78 Ty,       r.rfd,r178_t01_common       Generic SW       1.10         Brads Driver[Reness Flash Driver RL78 Ty,       r.rfd,r178_t01_common       Generic SW       1.10         Brads Driver[Reness Flash Driver RL78 Ty,       r.rfd,r178_t01_common       Generic SW       1.10         Brads Driver[Reness Flash Driver RL78 Ty,       r.rfd,r178_t01_common       Generic SW       1.10         Brads Driver[Reness Flash Driver RL78 Ty,       r.rfd,r178_t01_common       Generic SW       1.10         Brads Driver[Reness Flash Driver RL78 Ty,       r.rfd,r178_t01_common       Generic SW       1.10         Brads Driver[Reness Flash Driver RL78 Ty,       r.rfd,r178_t01_common       Generic SW       1.10         Brads Driver[Reness Flash Driver RL78 Ty,       r.rfd,r178_t01_common       Generator       1.4.1         Brads Driver RL78 Software In.       1.12       Generator       1.4.1                                                                                                    | Data 1                           | Transfer Controller                                                                                          |                                                            | Code Generator                              | 1.3.1        |    |            |
| Event Link Controller       Code Generator       1.4.2         Event Link Controller       Code Generator       1.4.1         Ef Rab Driver(Reness Flash Driver RL78 Ty       r.rfd.,178,101.codfallaß       Generic SW       1.10         Endab Driver(Reness Flash Driver RL78 Ty       r.rfd.,178,101.commo       Generic SW       1.10         Endab Driver(Reness Flash Driver RL78 Ty       r.rfd.,178,101.commo       Generic SW       1.10         Endab Driver(Reness Flash Driver RL78 Ty       r.rfd.,178,101.commo       Generic SW       1.10         Endab Driver(Reness Flash Driver RL78 Ty       r.rfd.,178,101.commo       Generic SW       1.10         Endab Driver(Reness Flash Driver RL78 Ty       r.rfd.,178,101.commo       Generic SW       1.10         Endab Driver(Reness Flash Driver RL78 Ty       r.rfd.,178,101.commo       Generic SW       1.10         Endab Driver(Reness Flash Driver RL78 Ty       r.rfd.,178,101.commo       Generic SW       1.10         Endab Driver(Reness Flash Driver RL78 Ty       r.rfd.,178,101.commo       Generic SW       1.10         Endab Driver(Reness Flash Driver RL78 Ty       r.rfd.,178,101.commo       Generic SW       1.10         Endab Driver Interface Midd       r.comms.j2c       RL78 Software In.       1.02       Code Generator       1.41         E                                                                                                    | Delay                            | Counter                                                                                                    |                                                            | Code Generator                              | 1.4.1        |    |            |
| External Lownoiser       Code Generator 1.4.1         # Bash Driver RL78 Ty,       r_rfd_r178_t01_codefla       Generator 1.4.1         # Hash Driver[Reness Flash Driver RL78 Ty,       r_rfd_r178_t01_codefla       Generator 1.4.1         # Hash Driver[Reness Flash Driver RL78 Ty,       r_rfd_r178_t01_codefla       Generator 1.4.1         # Hash Driver[Reness Flash Driver RL78 Ty,       r_rfd_r178_t01_codefla       Generator 1.4.1         # Hash Driver[Reness Flash Driver RL78 Ty,       r_rfd_r178_t01_codefla       Generator 1.4.1         # Hash Driver[Reness Flash Driver RL78 Ty,       r_rfd_r178_t01_codefla       Generator 1.4.1         # Hash Driver[Reness Flash Driver RL78 Ty,       r_rfd_r178_t01_codefla       Generator 1.4.1         # Hash Driver[Reness Flash Driver RL78 Ty,       r_rfd_r178_t01_codefla       Generator 1.4.1         # Hash Driver[Reness Flash Driver RL78 Ty,       r_rfd_r178_t01_codefla       Flash Driver[Reness Flash Driver RL78 Ty,         # Hash Driver[Reness Flash Driver RL78 Ty,       r_rfd_r178_t01_codefla       Flash Driver[Reness Flash Driver RL78_Ty,       Flash Driver RL78_Ty,         # Hash Driver[Reness Flash Driver RL78_Ty,       r_rfd_r178_t01_codefla       Flash Driver RL78_Ty,       Flash Driver RL78_Ty,       Flash Driver RL78_Ty,       Generator 1.4.1         # Hash Driver RL78_Ty,       r_rfd_r178_t01_code Generator 1.4.1       Flash Driver RL78_                                                                                                    | # Divide                         | er Function                                                                                                  |                                                            | Code Generator                              | 1.4.2        |    |            |
| Image: Second Second                                                                                                    | Event                            | Link Controller                                                                                              |                                                            | Code Generator                              | 1.2.0        |    |            |
| # Rash Driver(Reness Rash Driver RL/28 Ty,<br># Rash Driver(Reness Rash Driver RL/28 Ty,<br># Rash Driver(Reness Rash Driver RL/28 Ty,<br># Rash Driver(Reness Rash Driver RL/28 Ty,<br># Rash Driver(Reness Rash Driver RL/28 Ty,<br># Rash Driver(Reness Rash Driver RL/28 Ty,<br># Rash Driver(Reness Rash Driver RL/28 Ty,<br># Rash Driver(Reness Rash Driver RL/28 Ty,<br># RS1000 Sensor Middleware       r, fs1015       RL/28 Software In.       1.01         # FS1015 Sensor Middleware       r, fs1015       RL/28 Software In.       1.01         # FS3000 Sensor Middleware       r, fs0000       RL/28 Software In.       1.02         # FS3000 Sensor Middleware       r, fs0000       RL/28 Software In.       1.02         # IC Communication (Master mode)       Code Generator       1.4.1         # IC Communication (Slave mode)       Code Generator       1.4.1         # Input Puise Interval/Period Measurement       Code Generator       1.4.0         # Interval Timer       Code Generator       1.4.1         # Not Nutre Controller       r, coh Sonson Middleware       r, coh Zode Generator       1.4.0         # Not Nutre Controller       r, coh Zode Generator       1.4.0       1.0.2       Code Generator       1.4.0         # Not Nutre Controller       r, coh Zode Generator       1.4.0       1.0.2       Code Generator       1.4.0       1.0.2       1.0.2       1.0.2       1.0.2       1.0.2       1.0.2       1.0.2                                                                                                    | # Flash                          | Driver Renesas Flash Driver RI 78 Tu                                                                         | r rfd rl78 t01 codefla                                     | Generic SW                                  | 1.10         |    |            |
| # Rah Driver(Reness Rah Driver RL78 Ty,<br># Rah Driver(Reness Rah Driver RL78 Ty,<br># F51015 Sensor Middleware       r,frd, r/78_t01_extraares       Generic SW       1.10         # F51015 Sensor Middleware       r,fs1015       RL78 Software In.,       1.01         # F51015 Sensor Middleware       r,fs2012       RL78 Software In.,       1.01         # F52012 Sensor Middleware       r,fs2010       RL78 Software In.,       1.02         # F53000 Sensor Middleware       r,fs400x       RL78 Software In.,       1.02         # Hash Driver(Reness Rah Driver RL78 Ty,<br>r fs400x       RL78 Software In.,       1.02         # F53001 Sensor Middleware       r,fs400x       RL78 Software In.,       1.02         # Hash Driver(Reness Rah Driver RL78 Ty,<br>r fs400x       RL78 Software In.,       1.02         # Hash Driver(Reness Rah Driver RL78 Ty,<br>r fs400x       RL78 Software In.,       1.02         # Hash Driver(Reness Rah Driver RL78 Ty,<br>r fs400x       RL78 Software In.,       1.02         # Hash Driver RL78 Tyme       r, fs400x       RL78 Software In.,       1.02         # IC Communication Driver Interface Midd.       r, cold Generator       1.41       1.41         # Ord Notabut       Code Generator       1.40       1.41       1.41       1.41         # Key Interrupt       Code Generator       1.40       1.41                                                                                                    | Elash I                          | Driver Renesas Flash Driver RL78 Ty                                                                          | r rfd rl78 t01 dataflash                                   | Generic SW                                  | 1.10         |    |            |
| # Flash Driver (Renesas Flash Driver RL78 Tyr., r_rfd;r78,tb1_common_Generic SW       1.10         # F51015 Sensor Middleware       r_r51015       RL78 Software In., 1.01         # F52012 Sensor Middleware       r_r52012       RL78 Software In., 1.01         # F53003 Sensor Middleware       r_r53000       RL78 Software In., 1.02         # F5400X Sensor Middleware       r_rb400x       RL78 Software In., 1.02         # F5400X Sensor Middleware       r_rb400x       RL78 Software In., 1.02         # IC Communication (Master mode)       Code Generator       1.41         # Interval/Period Measurement       Code Generator       1.42         # Interval Signal High-fLow-Level Width Mea       r_comms_12c       RL78 Software In., 1.02         # Interval Timer       Code Generator       1.40         # put Signal High-fLow-Level Width Mea       Code Generator       1.40         # put Signal High-fLow-Level Width Mea       Code Generator       1.40         # ports       Code Generator       1.40         # ports       Code Generator       1.40         # ports       Code Generator       1.40         # ports       Code Generator       1.40         # ports       Code Generator       1.40         # ports       Code Generator       1.40 <td>H Flash</td> <td>Driver[Renesas Flash Driver RL78 Ty</td> <td>r rfd rl78 t01 extraarea</td> <td>Generic SW</td> <td>1.10</td> <td></td> <td></td>                                                                                                    | H Flash                          | Driver[Renesas Flash Driver RL78 Ty                                                                          | r rfd rl78 t01 extraarea                                   | Generic SW                                  | 1.10         |    |            |
| # FS1015 Sensor Middleware       r,fs1015       RL78 Software In.       1.01         # FS2012 Sensor Middleware       r,fs2012       RL78 Software In.       1.02         # FS3000 Sensor Middleware       r,fs3000       RL78 Software In.       1.02         # HS400x Sensor Middleware       r,hs400x       RL78 Software In.       1.02         # HS400x Sensor Middleware       r,hs400x       RL78 Software In.       1.02         # IC Communication (Master mode)       Code Generator       1.51         # IC Communication Driver Interface Middr.comms,J2c       Code Generator       1.43         # Input Pulse Interval/Period Measurement       Code Generator       1.42         # Interrupt Controller       Code Generator       1.40         # Netrupt       Code Generator       1.40         # Netrupt       Code Generator       1.41         # Netrupt       Code Generator       1.40         # Netrupt       Code Generator       1.40         # Netrupt       Code Generator       1.41         # Network Niddleware       r_ob1203       RU78 Software In.       1.02         # One-Shot Pulse Output       Code Generator       1.60       Note         # SoNOCXE Mode Sequencer       m.touch       RU78 Software In.       1.50                                                                                                    | H Flash I                        | Driver[Renesas Flash Driver RL78 Ty                                                                          | r_rfd_rl78_t01_common                                      | Generic SW                                  | 1.10         |    |            |
| # F52012 Sensor Middleware       r, fs2012       RL78 Software In       1.12         # F53000 Sensor Middleware       r, fs3000       RL78 Software In       1.01         # H5300x Sensor Middleware       r, hs300x       RL78 Software In       1.02         # H5300x Sensor Middleware       r, hs300x       RL78 Software In       1.02         # IC Communication (Master mode)       Code Generator       1.51         # IC Communication (Very Interface Midd       r_comms_j2c       RL78 Software In       1.11         # Interupt Controller       Code Generator       1.43         # Interupt Controller       Code Generator       1.40         # Key Interrupt       Code Generator       1.40         # New Interrupt       Code Generator       1.40         # New Interrupt       Code Generator       1.40         # New Interrupt       Code Generator       1.40         # New Interrupt       Code Generator       1.40         # Notobust       Code Generator       1.41         # Notobust       Code Generator       1.40         # Notobust       Code Generator       1.41         # Notobust       Code Generator       1.41         # Notobust       Code Generator       1.40 <tr< td=""><td>⊕ FS101</td><td>5 Sensor Middleware</td><td>r_fs1015</td><td>RL78 Software In</td><td>1.01</td><td></td><td></td></tr<>                                                                                                    | ⊕ FS101                          | 5 Sensor Middleware                                                                                          | r_fs1015                                                   | RL78 Software In                            | 1.01         |    |            |
| # F53000 Sensor Middleware       r_fs3000       RL78 Software In.       1.01         # H5300x Sensor Middleware       r_fs300x       RL78 Software In.       1.02         # H5400x Sensor Middleware       r_fs400x       RL78 Software In.       1.02         # IIC Communication (Master mode)       Code Generator       1.4.1         # IIC Communication (Master mode)       Code Generator       1.4.1         # Input Pulse Interval/Period Measurement       Code Generator       1.4.2         # Interval Signal High-/Low-Level Width Mea.       Code Generator       1.4.0         # Interval Signal High-/Low-Level Width Mea.       Code Generator       1.4.0         # Interval Signal High-/Low-Level Width Mea.       Code Generator       1.4.0         # Rel Interval Timer       Code Generator       1.4.0         # Rel Interval Timer       Code Generator       1.4.0         # Rel Interval Timer       Code Generator       1.4.0         # Rel Interval Timer       Code Generator       1.4.0         # Rel Interval Timer       Code Generator       1.4.0         # Rel Time Clock       Code Generator       1.4.0         # Rel Time Clock       Code Generator       1.4.0         # Spl (CSI) Communication       Code Generator       1.4.0         #                                                                                                    | ⊕ FS201                          | 2 Sensor Middleware                                                                                          | r_fs2012                                                   | RL78 Software In                            | 1.12         |    |            |
| # H3300x Sensor Middleware       r_h3300x       RL78 Software In       1.22         # H5400x Sensor Middleware       r_h400x       RL78 Software In       1.02         Code Generator       1.5.1       Code Generator       1.5.1         FILC Communication (Slave mode)       Code Generator       1.4.1         FILC Communication (Slave mode)       Code Generator       1.4.1         FILC Communication Driver Interface Midd       r_comms_j2c       RL78 Software In       1.11         Input Signal High-/Low-Level Width Mea       Code Generator       1.4.0         Code Generator       1.4.0       Code Generator       1.4.0         # Interval Timer       Code Generator       1.4.0         # Code Generator       1.4.0       Code Generator       1.4.0         # Revel Interrupt       Code Generator       1.4.0       Code Generator       1.4.0         # One-Shot Pulse Output       Code Generator       1.4.1       1.0.2       Code Generator       1.4.1         # PWM Output       Code Generator       1.4.0       Code Generator       1.4.1       1.0.2       Code Generator       1.4.1         # Spl (CSI) Communication       Code Generator       1.4.1       Code Generator       1.4.1       1.0.0       1.0.0       1.0.0                                                                                                    | ⊕ FS300                          | 0 Sensor Middleware                                                                                          | r_fs3000                                                   | RL78 Software In                            | 1.01         |    |            |
| # H5400x Sensor Middleware       r_h5400x       RL78 Software In       1.02         # IIC Communication (Master mode)       Code Generator       1.4.1         # IIC Communication Driver Interface Midd       r_comms_j2c       RL78 Software In       1.11         # Input Signal High-/Low-Level Width Mea       Code Generator       1.4.3         # Interrupt Controller       Code Generator       1.4.0         # Interrupt Controller       Code Generator       1.4.0         # Interrupt Controller       Code Generator       1.4.0         # Rey Interrupt       Code Generator       1.4.0         # OB1203 Sensor Middleware       r_ob1203       RL78 Software In       1.02         # One-Shot Pulse Output       Code Generator       1.4.0       0.0       0.0         # Ports       Code Generator       1.4.0       0.0       0.0       0.0       0.0       0.0       0.0       0.0       0.0       0.0       0.0       0.0       0.0       0.0       0.0       0.0       0.0       0.0       0.0       0.0       0.0       0.0       0.0       0.0       0.0       0.0       0.0       0.0       0.0       0.0       0.0       0.0       0.0       0.0       0.0       0.0       0.0                                                                                                    | HS300                            | 0x Sensor Middleware                                                                                         | r_hs300x                                                   | RL78 Software In                            | 1.22         |    |            |
| If IC Communication (Master mode)       Code Generator       1.5.1         If IC Communication (Slave mode)       Code Generator       1.4.1         If IC Communication Driver Interface Midd       r_comms_J2c       R.178 Software In       1.11         Input Signal High-/Low-Level Width Mea       Code Generator       1.4.2         Interrupt Controller       Code Generator       1.4.0         Immer       Code Generator       1.4.0         Immer       Code Generator       1.4.0         Immer       Code Generator       1.4.0         Immer       Code Generator       1.4.0         Immer       Code Generator       1.4.0         Immer       Code Generator       1.4.0         Immer       Code Generator       1.4.0         Immer       Code Generator       1.4.0         Immer       Code Generator       1.4.0         Immer       Code Generator       1.4.0         Immer       Code Generator       1.4.0         Immer       Code Generator       1.4.0         Immer       Code Generator       1.4.1         Immer       Code Generator       1.4.0         Immer       Code Generator       1.4.0         Immer       <                                                                                                    | HS400                            | 0x Sensor Middleware                                                                                         | r_hs400x                                                   | RL78 Software In                            | 1.02         |    |            |
| Code Generator 1.4.1<br>In C. Communication Driver Interface Midd, r_comms_i2c<br>RL78 Software In., 1.11<br>Code Generator 1.4.3<br>Code Generator 1.4.3<br>Code Generator 1.4.0<br>Code Generator 1.4.0<br>Interrupt Controller<br>Code Generator 1.4.0<br>Code Generator 1.4.0<br>Code Generator 1.4.1<br>Ports<br>Code Generator 1.4.1<br>Ports<br>Code Generator 1.4.1<br>Code Generator 1.4.1<br>Code Generator 1.4.1<br>Code Generator 1.4.0<br>Code Generator 1.4.0<br>Code Generat | IIC Co                           | mmunication (Master mode)                                                                                    |                                                            | Code Generator                              | 1.5.1        |    |            |
| In Loommunication Driver Interface Wilds f_Comms_J2c       R.CrossOftware Int       1.11         Input Pulse Interval/Period Measurement       Code Generator       1.4.3         Code Generator       1.4.2       Code Generator       1.4.2         Interval Timer       Code Generator       1.4.0         Key Interrupt       Code Generator       1.4.0         One-Shot Pulse Output       Code Generator       1.4.0         One-Shot Pulse Output       Code Generator       1.4.1         Ports       Code Generator       1.4.1         Ports       Code Generator       1.4.1         PWM Output       Code Generator       1.4.0         Square Wave Output       Code Generator       1.4.1         Ports       Code Generator       1.4.1         Touch middleware       r_ob1203       Code Generator       1.4.1         Square Wave Output       Code Generator       1.4.1       Code Generator       1.4.1         Watchdog Timer       m_touch       RL78 Software In       1.50       Code Generator       1.4.0         ZMOD4XXX Sensor Middleware       r_zmod4xox       RL78 Software In       1.22       Code Generator       1.4.0         Devinition       Code Generator       1.4.0       1.4.2 </td <td></td> <td>mmunication (Slave mode)</td> <td></td> <td>Code Generator</td> <td>1.4.1</td> <td></td> <td></td>                                                                                                    |                                  | mmunication (Slave mode)                                                                                     |                                                            | Code Generator                              | 1.4.1        |    |            |
| Input Signal High-/Low-Level Width Mea       Code Generator       14.2         Interrupt Controller       Code Generator       14.0         Interval Timer       Code Generator       14.0         Key Interrupt       Code Generator       13.0         Oble Oble Oble Oble Output       Code Generator       14.0         Ports       Code Generator       16.0         PWM Output       Code Generator       16.0         Real-Time Clock       Code Generator       14.1         PWM Output       Code Generator       16.0         Real-Time Clock       Code Generator       16.0         Real-Time Clock       Code Generator       14.1         Square Wave Output       Code Generator       16.0         Watchdog Timer       m_touch       RL78 Software In       15.0         UART Communication       Code Generator       16.0       16.0         Watchdog Timer       Code Generator       16.0       16.0       16.0         ZMOD4XXX Sensor Middleware       r_zmod4xox       RL78 Software In       15.0         Description       Code Generator       16.0       16.0       16.0         Download RL78 Software Integration System modules       configure assuming access via the Touch middleware layer, but                                                                                                    |                                  | mmunication Driver Interface Midd                                                                            | r_comms_I2c                                                | KL/8 Software In                            | 1.11         |    |            |
| Interrupt Controller       Code Generator       14.0         Interval Timer       Code Generator       14.0         Key Interrupt       Code Generator       13.0         OB1203 Sensor Middleware       r_ob1203       RL78 Software In       1.02         One-Shot Pulse Output       Code Generator       14.0         Ports       Code Generator       14.0         Ports       Code Generator       14.0         Real-Time Clock       Code Generator       14.0         Synopside       Code Generator       14.1         PWM Output       Code Generator       14.0         Synopside       Code Generator       14.0         Real-Time Clock       Code Generator       14.0         Synopside       Code Generator       14.0         Synopside       Code Generator       14.0         Synopside       Code Generator       14.0         Watchdog Timer       Code Generator       14.0         ZMDO4XXX Sensor Middleware       r_zmod4xxx       RL78 Software In       122         Description       Interval Code Generator       14.0       Interval Timer         Download RL78 Software Integration System modules       Configure dessuming access via the Touch middleware layer, but can also be accessed                                                                                                    |                                  | Signal High-/Low-Level Width Mea                                                                             |                                                            | Code Generator                              | 142          |    |            |
| Interval Timer       Code Generator       14.0         Key Interrupt       Code Generator       1.3.0         OB1203 Sensor Middleware       r_ob1203       RL78 Software In       1.02         One-Shot Pulse Output       Code Generator       1.4.0         Ports       Code Generator       1.4.1         PMM Output       Code Generator       1.4.1         Real-Time Clock       Code Generator       1.4.0         Ar SNOOZE Mode Sequencer       Graphical Config       1.3.1         SPI (CSI) Communication       Code Generator       1.4.0         Square Wave Output       Code Generator       1.4.0         Touch middleware.       m_touch       RL78 Software In       1.50         UART Communication       Code Generator       1.6.0         Voltage Detector       Code Generator       1.6.0         Voltage Detector       Code Generator       1.4.0         ZMOD4XXXX Sensor Middleware       r_zmod4xxx       RL78 Software In       1.22         Description       Inter CTSU2L module is a CTSU2L driver for the Capacitive Sensing Unit. The CTSU2L module is configured assuming access via the Touch middleware layer, but can also be accessed from the user application.       v         Download RL78 Software Integration System modules       Configure general settings                                                                                                    | H Intern                         | upt Controller                                                                                               |                                                            | Code Generator                              | 1.4.0        | ٦◀ |            |
| Key Interrupt       Code Generator       1.3.0         OB1203 Sensor Middleware       r_ob1203       RL78 Software In       1.02         One-Shot Pulse Output       Code Generator       1.4.0         Ports       Code Generator       1.4.0         Real-Time Clock       Code Generator       1.6.0         Are Real-Time Clock       Code Generator       1.4.0         SNOOZE Mode Sequencer       Graphical Config       1.3.1         SSINO CZE Mode Sequencer       Graphical Config       1.3.1         Sysuer Wave Output       Code Generator       1.4.0         Toch middleware.       m_touch       RL78 Software In       1.50         UART Communication       Code Generator       1.4.0         ZMOD4XXX Sensor Middleware       r_zmod4xxx       RL78 Software In       1.22         Description       Image: Code Generator       1.4.0       Image: Code Generator       1.4.0         Dependency : r_bsp version(s) 1.62       The CTSU2L module is a CTSU2L driver for the Capacitive Sensing Unit. The CTSU2L module is configured assuming access via the Touch middleware layer, but can also be accessed from the user application.       v         Download RL78 Software Integration System modules       Configure general settings                                                                                                    | H Interva                        | al Timer                                                                                                    |                                                            | Code Generator                              | 1.4.0        |    |            |
| Image: Construction of the construction of the construc                                                                                                    | 🖶 Key In                         | iterrupt                                                                                                    |                                                            | Code Generator                              | 1.3.0        |    |            |
| One-Shot Pulse Output       Code Generator       14.0         Ports       Code Generator       14.1         PWM Output       Code Generator       16.0         Code Generator       14.0       14.0         Real-Time Clock       Code Generator       14.0         SNOOZE Mode Sequencer       Graphical Config       13.1         SQuare Wave Output       Code Generator       14.1         Touch middleware.       rm_touch       RL78 Software In       1.50         UART Communication       Code Generator       1.4.0         Watchdog Timer       Code Generator       1.4.0         ZMOD4XXX Sensor Middleware       r_zmod4xxx       RL78 Software In       1.22         Description       Dependency: r_bsp version(s) 1.62       The CTSU2L module is a CTSU2L driver for the Capacitive Sensing Unit. The CTSU2L module is configured assuming access via the Touch middleware layer, but can also be accessed from the user application.       v         Download RL78 Software Integration System modules       Configure general settings       v                                                                                                    | 0B120                            | 03 Sensor Middleware                                                                                         | r_ob1203                                                   | RL78 Software In                            | 1.02         |    |            |
| Ports       Code Generator       14.1         PWM Output       Code Generator       1.6.0         Real-Time Clock       Code Generator       1.4.0         SNOZE Mode Sequencer       Graphical Config       1.3.1         SPI (CSI) Communication       Code Generator       1.4.1         Square Wave Output       Code Generator       1.4.1         Output Milleware.       rm_touch       RL78 Software In       1.50         UART Communication       Code Generator       1.6.0         Voltage Detector       Code Generator       1.4.0         Watchdog Timer       Code Generator       1.4.0         ZMOD4XXX Sensor Middleware       r_zmod4xxx       RL78 Software In       1.22         Description       Dependency : r_bsp version(s) 1.62       The CTSU2L module is a CTSU2L driver for the Capacitive Sensing Unit. The CTSU2L module is configured assuming access via the Touch middleware layer, but can also be accessed from the user application.       v         Download RL78 Software Integration System modules       Configure general settings       v                                                                                                    | H One-S                          | hot Pulse Output                                                                                             |                                                            | Code Generator                              | 1.4.0        |    |            |
| PWM Output       Code Generator       1.6.0         Real-Time Clock       Code Generator       1.4.0         SNOOZE Mode Sequencer       Graphical Config       1.3.1         SPI (CSI) Communication       Code Generator       1.4.1         Square Wave Output       Code Generator       1.4.1         Touch middleware.       rm_touch       RL78 Software In       1.50         UART Communication       Code Generator       1.6.0         Voltage Detector       Code Generator       1.6.0         Voltage Detector       Code Generator       1.4.0         ZMOD4XXX Sensor Middleware       r_zmod4xxx       RL78 Software In       1.22         Description       Code Generator       1.4.0       1.22         Description       Code Generator       1.4.0       1.22         Description       Code Generator       1.4.0       1.22         Description       Code Generator       1.4.0       1.22         Description       Code Generator       1.4.0       1.22         Description       Code Generator       1.4.0       1.22         Description       Code Generator       1.4.0       1.22         Download RL78 Software Integration System modules       Configure general settings                                                                                                    | Ports                            | -                                                                                                    |                                                            | Code Generator                              | 1.4.1        | ┛  | <b> </b> ] |
| Image: Real-Lime Clock       Code Generator       1.4.0         Image: SNOOZE Mode Sequencer       Graphical Config       1.3.1         Image: SNOOZE Mode Sequencer       Graphical Config       1.3.1         Image: SNOOZE Mode Sequencer       Graphical Config       1.3.1         Image: SNOOZE Mode Sequencer       Graphical Config       1.3.1         Image: SNOOZE Mode Sequencer       Image: SNOOZE Mode Sequencer       1.4.0         Image: SNOOZE Mode Sequencer       Image: SNOOZE Mode Sequencer       1.4.0         Image: SNOOZE Mode Sequencer       Image: SNOOZE Mode Sequencer       1.4.0         Image: SNOOZE Mode Sequencer       Image: SNOOZE Mode Sequencer       1.4.0         Image: SNOOZE Mode Sequencer       Image: SNOOZE Mode Sequencer       1.4.0         Image: SNOOZE Mode Mode Mode Mode Mode Mode Mode Mode                                                                                                    | PWM                              | Output                                                                                                    |                                                            | Code Generator                              | 1.6.0        |    |            |
| SNOUZE Wobe Sequencer       Graphical Config       1.3.1         Sprincal Config       Code Generator       1.4.1         Square Wave Output       Code Generator       1.4.1         Touch middleware.       rm_touch       RL78 Software In       1.50         UART Communication       Code Generator       1.6.0         Voltage Detector       Code Generator       1.4.0         Watchdog Timer       Code Generator       1.4.0         ZMOD4XXX Sensor Middleware       r_zmod4xxx       RL78 Software In       1.22         Description       Dependency : r_bsp version(s) 1.62       Image: Code Generator       1.4.0         Dependency : r_bsp version(s) 1.62       Image: Code Generator       Image: Code Generator       Image: Code Generator         Dependency : r_bsp version(s) 1.62       Image: Code Generator       Image: Code Generator       Image: Code Generator       Image: Code Generator         Download RL78 Software Integration System modules       Image: Configure general settings       Image: Configure general settings       Image: Configure general settings                                                                                                    | the Real-T                       | ime Clock                                                                                                    |                                                            | Code Generator                              | 1.4.0        |    |            |
| Square Wave Output       Code Generator       1.4.0         Touch middleware.       rm_touch       RL78 Software In       1.50         UART Communication       Code Generator       1.6.0         Voltage Detector       Code Generator       1.4.0         Watchdog Timer       Code Generator       1.4.0         ZMOD4XXX Sensor Middleware       r_zmod4xxx       RL78 Software In       1.22         Description       Dependency : r_bsp version(s) 1.62       Image: Configure d assuming access via the Touch middleware layer, but can also be accessed from the user application.       Image: Configure d assuming access via the Touch middleware layer, but can also be accessed from the user application.         Download RL78 Software Integration System modules       Configure general settings       Image: Configure general settings                                                                                                    |                                  | SI) Communication                                                                                            |                                                            | Graphical Config                            | 1.3.1        |    |            |
| Image: Control of the second second secon                                                                                                    | Square                           | e Wave Output                                                                                                |                                                            | Code Generator                              | 1.4.0        |    |            |
| UART Communication       Code Generator       1.6.0         Voltage Detector       Code Generator       1.3.0         Watchdog Timer       Code Generator       1.4.0         ZMOD4XXX Sensor Middleware       r_zmod4xxx       RL78 Software In       1.22         Description       Dependency : r_bsp version(s) 1.62            The CTSU2L module is a CTSU2L driver for the Capacitive Sensing Unit. The CTSU2L module is configured assuming access via the Touch middleware layer, but can also be accessed from the user application.           Download RL78 Software Integration System modules       Configure general settings                                                                                                    | H Touch                          | middleware.                                                                                                  | rm touch                                                   | RL78 Software In                            | 1.50         |    |            |
| Woltage Detector       Code Generator       1.3.0         Watchdog Timer       Code Generator       1.4.0         ZMOD4XXX Sensor Middleware       r_zmod4xxx       RL78 Software In       1.22         Description         Dependency : r_bsp version(s) 1.62           The CTSU2L module is a CTSU2L driver for the Capacitive Sensing Unit. The CTSU2L module is configured assuming access via the Touch middleware layer, but can also be accessed from the user application.          Download RL78 Software Integration System modules                                                                                                    | UART                             | Communication                                                                                                |                                                            | Code Generator                              | 1.6.0        | -  |            |
| Watchdog Timer       Code Generator       1.4.0         ZMOD4XXX Sensor Middleware       r_zmod4xxx       RL78 Software In       1.22         Description       Dependency : r_bsp version(s) 1.62       1.4.0       1.22         The CTSU2L module is a CTSU2L driver for the Capacitive Sensing Unit. The CTSU2L module is configured assuming access via the Touch middleware layer, but can also be accessed from the user application. <ul> <li>Download RL78 Software Integration System modules</li> <li>Configure general settings</li> <li>Configure general settings</li> </ul>                                                                                                    | H Voltag                         | ge Detector                                                                                                  |                                                            | Code Generator                              | 1.3.0        |    |            |
| Image: Tripping the second second                                                                                                    | H Watch                          | ndog Timer                                                                                                   |                                                            | Code Generator                              | 1.4.0        | -  |            |
| Description Dependency : r_bsp version(s) 1.62 The CTSU2L module is a CTSU2L driver for the Capacitive Sensing Unit. The CTSU2L module is configured assuming access via the Touch middleware layer, but can also be accessed from the user application. Download RL78 Software Integration System modules Configure general settings                                                                                                    | # ZMOD                           | 04XXX Sensor Middleware                                                                                      | r_zmod4xxx                                                 | RL78 Software In                            | 1.22         |    |            |
| Dependency : r_bsp version(s) 1.62<br>The CTSU2L module is a CTSU2L driver for the Capacitive Sensing Unit. The CTSU2L module is<br>configured assuming access via the Touch middleware layer, but can also be accessed from the user<br>application.<br>Download RL78 Software Integration System modules<br>Configure general settings                                                                                                    | Descriptio                       | n                                                                                                    |                                                            |                                             |              |    |            |
| application. <ul> <li>Download RL78 Software Integration System modules</li> <li>Configure general settings</li> </ul>                                                                                                    | Depende<br>The CTSU<br>configure | ncy : r_bsp version(s) 1.62<br>J2L module is a CTSU2L driver for the<br>ed assuming access via the Touch mid | Capacitive Sensing Unit. T<br>Idleware layer, but can also | The CTSU2L module i<br>b be accessed from t | s<br>he user | î  |            |
| Download RL/8 Software Integration System modules Configure general settings                                                                                                    | applicatio                       | on.                                                                                                    |                                                            |                                             |              | ~  |            |
|                                                                                                    | Download<br>Configure            | I RL78 Software Integration System m<br>general settings                                                     | nodules                                                    |                                             |              |    |            |
|                                                                                                    |                                  |                                                                                                    |                                                            |                                             |              |    |            |
| O < Back Next > Finish Cancel                                                                                                    | ?                                | < Ba                                                                                                    | ck Next >                                                  | Finish                                      | Cance        | 4  |            |

Figure 8-14 Software Component Settings

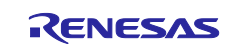

- 8. Specify the resources for the selected components. The settings for the application example are shown below.
  - Note: When using the RL78/G23, "Ports" and "Interrupt Controller" will not appear in the dialog box below since they are not necessary for auto judgement measurement using the SMS.

| New Component                                                        |                                                                                                    |           | ×      |          |
|----------------------------------------------------------------------|----------------------------------------------------------------------------------------------------|-----------|--------|----------|
| dd new configurati                                                   | on for selected component                                                                                                    |           |        |          |
|                                                                      |                                                                                                    |           |        | _        |
| Interrupt Controller                                                 |                                                                                                    |           |        |          |
| Configuration name:                                                  | Config_INTC                                                                                                    |           |        |          |
| Resource:                                                            | INTC                                                                                                    |           | $\sim$ |          |
| Interval Timer                                                       |                                                                                                    |           |        |          |
| Configuration name:                                                  | Config_TAU0_1                                                                                                    |           |        | <u> </u> |
| Operation:                                                           | 8 bit count mode                                                                                                    |           | $\sim$ |          |
| Resource:                                                            | TAU0_1                                                                                                    |           | $\sim$ |          |
| Caution:                                                             |                                                                                                    |           |        |          |
| 16 bit capture mode I<br>When 8 bit mode ITL<br>When 16 bit mode ITI | TL000_ITL001 can not be used together with 16 bit count mode I<br>is used, 16 bit ITL and 32 bit ITL can not be used.<br>. is used, 8 bit ITL and 32 bit ITL can not be used. | L012_ITL0 | 13. ^  | • No     |
| Ports                                                                |                                                                                                    |           |        |          |
| Configuration name:                                                  | Config_PORT                                                                                                    |           |        |          |
| Resource:                                                            | PORT                                                                                                    |           | ~      |          |
| Voltage Detector                                                     |                                                                                                    |           |        |          |
| Configuration name:                                                  | Config_LVD0                                                                                                    |           |        |          |
| Resource:                                                            | LVD0                                                                                                    |           | $\sim$ |          |
|                                                                      |                                                                                                    |           |        |          |
|                                                                      |                                                                                                    |           |        |          |
|                                                                      |                                                                                                    |           |        |          |
| ?                                                                    | < Back Next > Finish                                                                                                    | Ca        | ncel   |          |

Figure 8-15 Component Resource Settings

Components are added as shown below.

| Software component configuration                                                                                                    |                                                                                                    |                    |      |           |     |
|----------------------------------------------------------------------------------------------------|----------------------------------------------------------------------------------------------------|--------------------|------|-----------|-----|
| Components                                                                                                    |                                                                                                    |                    | •    | Config    | ure |
| yee filter text<br>yee filter text<br>y ≥ Startup<br>y ≥ Startup<br>y ≥ Drivers<br>y ≥ Powe<br>CC<br>y ≥ Inter<br>CC<br>y ≥ Inter<br>CC<br>y ≥ Inter<br>CC<br>y ≥ Inter<br>CC<br>y ≥ Gene<br>y ⊂ CC<br>y ≥ Gene<br>y ⊂ CC<br>y ⊂ CCC<br>y ⊂ CCC<br>y ⊂ CCC<br>y ⊂ CCCCCCCCCCCCCCCCCCCCCCCCCCCCCCCCCCC | ric<br>bsp<br>onfig_LVD0<br>upt<br>onfig_INTC<br>rs<br>onfig_ITL000<br>ort<br>vare<br>ric<br>ctsu<br>o_touch | nt and reset funct | te   |           |     |
| Overview Board                                                                                                    | Clocks Syste                                                                                                 | m Components       | Pins | Interrupt |     |

Figure 8-16 Software Component Settings (after components added)

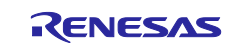

#### 8.2.2 Changing the Component Configuration with Smart Configurator.

Configure the added components as follows:

- CTSU Component Settings Note that configurations differ between RL78/G22 and RL78/G23.
  - (1) Select "DTC" for "Data transfer of INTCTSUWR and INTCTSURD".
  - (2) Specify "Data storage address setting for CTSURD" according to the device used. RL78/G22: Set "0xFEF00". RL78/G23: Set "0xFF500".
  - (3) For the RL78/G22, select the port pin to output the touch measurement complete signal transmitted from CTSU2La via the DTC. This setting is not shown for the RL78/G23 since it is not required.
    - Output port number for external trigger: Select port group.
    - Bit number for external trigger output: Select bit number from port group selected above.

Caution: The port register (Pxx) is rewritten in 8-bit units by DTC transfer.

Therefore, a port register (Pxx) that is the destination of DTC transfer cannot be used for other functions during auto judgement measurement by the SMS. Use a port register (Pxx) that no other system will be using.

- (4) For the RL78/G22, specify the external interrupt pin to input a signal output from the port pin. This setting is not shown for the RL78/G23 since it is not required.
- (5) Enable TS pin used for touch measurement

Caution: For the RL78/G22, users cannot use TS pins that share functions with port pins used for automatic judgment measurement using SMS or external interrupt pins. The application example uses P22/TS20 and P16/INTP5/TS17. The user should remove checks (deselect) from pins TS17 and TS20.

For the RL78/G23, any TS pins can be selected when using it.

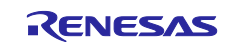

|                                               |                                                 | — 🗆                      | ×         |
|-----------------------------------------------|-------------------------------------------------|--------------------------|-----------|
| Capacitive_Touch_Project_Example.scfg $	imes$ |                                                 |                          | - 0       |
| oftware component configuration               |                                                 | 🔁 🕒                      |           |
|                                               | Gener                                           | rate Code Generate R     | eport     |
| omponents 🚵 🛃 📮 🕀                             | Configure                                       |                          | í         |
|                                               |                                                 |                          |           |
|                                               | Property                                        | Value                    |           |
| type filter text                              | V @ Configurations                              | Line most and defends    | _         |
| ✓                                             | # Parameter cneck                               | Use system default       |           |
| 🗸 🗁 Generic                                   | # Dice atting                                   | DIC<br>Sotting in r stau |           |
| 💣 r_bsp                                       | # Dic setting                                   | Setund III Cisu          |           |
| ✓ ➢ Drivers                                   | Auto-Judgment function in Shooze mode using SMS |                          |           |
| Power management and reset function           | Data storage address setting for CTSUMP         | OvEE800                  | $\exists$ |
| Config_LVD0                                   | # Interrupt level for INTCTSUWR                 | Level 2                  |           |
| V 🗁 Interrupt                                 | # Interrupt level for INTCTSURD                 | Level 2                  | $\vdash$  |
| Config_INTC                                   | # Interrupt level for INTCTSUEN                 | Level 2                  |           |
| V 🗁 Timers                                    | # Output port number for external trigger       | PORT2                    |           |
| Config_ITL000                                 | # Bit number for external trigger output        | BIT2                     |           |
| ✓ ⇒ I/O port                                  | # Interrupt port number for external trigger    | INTP5                    | _         |
| Config_PORT                                   | V II Resources                                  |                          |           |
| ✓ ➢ Middleware                                |                                                 |                          |           |
| V 🦻 Generic                                   | 🔨 TSCAP Pin                                     | <b>V</b> lsed            |           |
| er_ctsu                                       | 🛰 TS00 Pin                                      | Used                     |           |
| rm_touch                                      | 🛰 TS01 Pin                                      | Used                     |           |
|                                               | 🛰 TS02 Pin                                      | Used                     |           |
|                                               | 🛰 TS03 Pin                                      | <b>Used</b>              |           |
|                                               | 🛰 TS04 Pin                                      | <b>Used</b>              |           |
|                                               | 🛰 TS05 Pin                                      | Used                     |           |
|                                               | 🛰 TS06 Pin                                      | Used                     |           |
|                                               | 🛰 TS07 Pin                                      | Used                     |           |
|                                               | 🛰 TS08 Pin                                      | Used                     |           |
|                                               | TS09 Pin                                        | Used                     |           |
|                                               | TS10 Pin                                        | Used                     |           |
|                                               | TS11 Pin                                        | Used                     |           |
|                                               | TS12 Pin                                        | Used                     |           |
|                                               | IS13 Pin                                        | Used                     | $\vdash$  |
|                                               | TS15 Pin                                        | V Used                   | $\vdash$  |
|                                               | TS16 Pin                                        |                          |           |
|                                               | TS17 Din                                        |                          |           |
|                                               | TS18 Din                                        |                          | $\exists$ |
|                                               | TS19 Pin                                        | Used                     | $\vdash$  |
|                                               | TS20 Pin                                        | Used                     |           |
|                                               | TS21 Pin                                        | V Used                   |           |
|                                               | TS22 Pin                                        | Vised                    |           |
|                                               | TS23 Pin                                        | Vised                    |           |
|                                               | 🔨 TS24 Pin                                      | Used                     |           |
|                                               | 🛰 TS25 Pin                                      | Used                     |           |
|                                               | 🛰 TS26 Pin                                      | 🔽 Used                   |           |
|                                               | 🥆 TS27 Pin                                      | 🔽 Used                   |           |
|                                               | 🛰 TS28 Pin                                      | 🔽 Used                   |           |

Figure 8-17 CTSU Component Settings

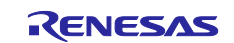

• Touch Component Configuration Use the default setting as is.

| Components $\bowtie \bowtie \bowtie \lg_2 = \boxdot$                                                                                                    | Configure | ٩                                                                                           |
|----------------------------------------------------------------------------------------------------|-----------|---------------------------------------------------------------------------------------------|
| Ype filter text         ✓ Image: Startup         ✓ Image: Startup | Property  | Value Use system default Disable UARTO TypeA : Counter of exceed threshold is hold within h |

Figure 8-18 Touch Component Setting

• INTC Component Configuration The RL78/G23 does not require the following setting for auto judgement measurement using SMS.

| Components 🚵 🗳 🖧 🖹 🕀                                                      | Configure                                                                                                    | (i) |
|---------------------------------------------------------------------------|----------------------------------------------------------------------------------------------------|-----|
| type filter text                                                          | INTPO setting           INTPO         Valid edge         Falling edge         Priority         Level 3 (low) |     |
| ✓ 🧽 Startup<br>✓ 🧁 Generic<br>💣 r_bsp                                     | INTP1 setting INTP1 Valid edge Falling edge Priority Level 3 (low)                                           |     |
| Config_LVD0                                                               | INTP2 setting     Valid edge     Falling edge     Priority     Level 3 (low)     Valid edge                  |     |
| Config_INTC     Config_INTC     Config_INTC                               | INTP3 setting INTP3 Valid edge Falling edge  Priority Level 3 (low)                                          |     |
| Config_ITL000<br>V Config_PORT                                            | INTP4 setting<br>INTP4 Valid edge Falling edge V Priority Level 3 (low)                                      |     |
| <ul> <li>✓ ➢ Middleware</li> <li>✓ ➢ Generic</li> <li>✓ Ț_ctsu</li> </ul> | INTPS setting INTPS Valid edge Falling edge  Priority Level 3 (low)                                          |     |
| Trm_touch                                                                 | [INTP6 setting                                                                                               |     |

Figure 8-19 INTC Component Setting

• ITL Component Configuration

| Components $\ge a \ge a \ge a \ge a$                                                              | Configure                                     |                              | <b>(</b> )          |
|---------------------------------------------------------------------------------------------------|-----------------------------------------------|------------------------------|---------------------|
| type filter text                                                                                  | Clock setting<br>Operation clock (fITL0)      | fSXP ~                       |                     |
| ✓ 🧁 Startup<br>✓ 🗁 Generic                                                                        | Clock source                                  | fITL0/128                    | equency: 0.256 kHz) |
| <ul> <li>♂ r_bsp</li> <li>✓ ⊘ Drivers</li> <li>✓ ⊘ Power management and reset function</li> </ul> | Interval timer setting<br>Interval value      | 20 ms V (Actual va           | alue: 19.53125)     |
| <ul> <li>Config_LVD0</li> <li>Interrupt</li> </ul>                                                | Interrupt setting  Detection of compare match | /capture completion (INTITL) |                     |
| Config_INTC                                                                                       | Priority                                      | Level 3 (low) $\checkmark$   |                     |
| Config_ITL000                                                                                     |                                               |                              |                     |
| Config_PORT                                                                                       |                                               |                              |                     |
| <ul> <li>✓ I Middleware</li> <li>✓ I Generic</li> </ul>                                           |                                               |                              |                     |
| erctsu<br>erm_touch                                                                               |                                               |                              |                     |

Figure 8-20 ITL Component Setting

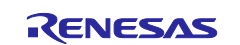

#### PORT Component Configuration

The RL78/G23 does not require the following setting for auto judgement measurement using SMS.

| Components                                                                                                    | èn da lª₂ ⊟ ⊞      | Configure  |                               |                    |                             |
|----------------------------------------------------------------------------------------------------|--------------------|------------|-------------------------------|--------------------|-----------------------------|
| ▼∎     Iss       type filter text       ✓ ➢ Startup       ✓ ➢ Generic       ○ ⑦ r_Dsp                                                                               | <b>t</b> t         | Port seler | ORT2                          |                    |                             |
| <ul> <li>Drivers</li> <li>Drivers</li> <li>Config_LVD0</li> <li>Config_LVD0</li> <li>Interrupt</li> <li>Config_INTC</li> <li>Timers</li> <li>Config_INTC</li> </ul> | and reset function | □ P<br>□ P | ORT4<br>ORT6<br>ORT12         | PORT5 PORT7 PORT13 | 3                           |
| ✓ → I/O port     ✓ → Middleware                                                                                                    |                    | P          | ORT14                         |                    |                             |
| <ul> <li>✓</li></ul>                                                                                                    |                    | Port mo    | ode setting<br>d Pmn register | r values           | O Read digital output level |

Figure 8-21 PORT Component Setting (Port selection tab)

| Components 🚵 🛃 📮 🕀                                 | Configure                   |
|----------------------------------------------------|-----------------------------|
| ve filter text                                     | Port selection PORT2        |
| ✓ ➢ Startup<br>✓ ➢ Generic<br>✓ ௺ Losp             | Apply to all  Unused In Out |
| <ul> <li>Config_LVD0</li> <li>Interrupt</li> </ul> | P20                         |
| Config_INTC                                        | P21                         |
|                                                    | P22<br>O Unused O In Out    |
|                                                    | P23                         |

Figure 8-22 PORT Component Setting (PORT2 tab)

#### • LVD Component Configuration

| Components 🚵 🖾 🖾 🗉 🕀                                                                                                    | Configure                                                                                                    | í |
|----------------------------------------------------------------------------------------------------|----------------------------------------------------------------------------------------------------|---|
| Image: second second secon                                 | Operation mode setting                 Reset mode                  When setting LVD0 to reset mode, set the detection voltage of LVD1 higher than the detection voltage of LVD0.                  O Interrupt mode                 If LVD0 is set to interrupt mode and the LVD0 detection voltage is greater than the LVD1 detection voltage,             LVD0 becomes undefined after the LVD1 setting following release from the reset state.                 INTLVI priority |   |
| Config_LVD0  Config_INTC  Config_INTC  Config_INTC  Config_INTC  Config_ITL000  Config_ORT  Config_PORT  Config_PORT  Config_PORT  Config_Contig_PORT  Config_PORT  Config_POR | Voltage detection setting         Reset generation level(VLVD0)       2.62        (V)         Interrupt generation level(VLVD0)       1.65        (V)                                                                                                    |   |

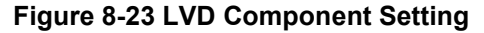

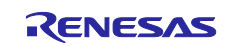

• BSP Component Configuration

Confirm that "Initialization of peripheral functions by Code Generator/Smart Configurator" is set to "Enable".

| Software component configuration                                                                                                    |                                                                                                    | Genera                                                                                                    | ite Code Generate Report |
|----------------------------------------------------------------------------------------------------|----------------------------------------------------------------------------------------------------|----------------------------------------------------------------------------------------------------|--------------------------|
| Components 🚵 🛃 🖓 🕞 🕀                                                                                                    | Configure                                                                                                    | 1                                                                                                    | 1                        |
| Image: Second control of the second control of the second | Property         ▼ Start up select         # Control of illicit memory access detection(IAWEN)         # Protected area in the RAM(GRAM1-0)         # Protection of the port control registers(GPORT)         # Protection of the interrupt control registers(GPORT)         # Protection of the interrupt control registers(GINT)         # Protection of the interrupt control registers(GINT)         # Protection of the interrupt control registers(GINT)         # Protection of the interrupt control registers(GINT)         # Protection of the interrupt control registers(GINT)         # Protection of the interrupt control registers(GINT)         # Protection of peripheral functions by Code Generator/Smart Configural         # API functions disable(R, BSP_StartClock, R, BSP_StopClock)         # API functions disable(R, BSP_SetTClockSource)         # API functions disable(R, BSP_SchrwareDelay)         # API functions disable(R, BSP_SoftwareDelay)         # Parameter check enable         # Lable user warm start callback (PRE)         # Lable user warm start callback (PRE)         # Lable user warm start callback (PCST)         # User warm start callback function name (PCST)         # Watchdog Timer initialize user function name         # Watchdog Timer setting user function name | Value Enable (use BSP startup) Disabled Disabled Disabled Disabled Disable Enable Disable Disable Enable Disable Enable Usable Enable Usable Enable Enable E | On                       |

Figure 8-24 BSP Component Setting

Click the icon "Generate Code" located on the top right of the Smart Configurator to generate the code for components necessary for the project. This completes the process for adding components to the project.

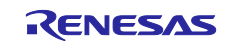

#### 8.3 Creating the Capacitive Touch Interface

This section describes how to create the configuration of the capacitive touch interface using QE for Capacitive Touch.

Some processes differ between RL78/G22 and RL78/G23.

 Select [Renesas Views] - [Renesas QE] - [CapTouch Main (QE)] (or [CapTouch Workflow (QE)] for QE V3.2.0 or later) from the e<sup>2</sup> studio menu to open the main window and configure the capacitive settings for the project.

| 🚱 e <sup>2</sup> studio               |           |                |             |          |       |                                    |
|---------------------------------------|-----------|----------------|-------------|----------|-------|------------------------------------|
| File Edit Navigate Search Project     | Renesas V | ïews Run       | Renesas     | AI W     | Vindo | ow Help                            |
| 📓 🛛 ▼ 🗞 ▼ 🖓 🗣 🖗 •                     | C/C+      | +<br>Concreter |             | >        |       |                                    |
| 陷 Project Explorer 🛛 🖻 🕏 🍸 💈          | Debu      | Generator      |             | <i>`</i> | ect_  | Example.scfg $	imes$               |
| ✓                                     | Partn     | er OS          |             | >        | atio  | on                                 |
| > 🐝 Binaries                          | Rene      | sas Al         |             | >        |       |                                    |
| > 🗊 Includes                          | Rene      | sas QE         |             | >        | C     | CapTouch Gesture Monitor (QE)      |
| > 😂 qe_gen                            | Smar      | t Configurat   | or          | >        | B     | CapTouch Board Monitor (QE)        |
| > 📇 src                               | Solut     | ion Toolkit    |             | >        | S     | CapTouch Pad Monitor (QE)          |
| > 🔁 HardwareDebug                     | 🔌 Rene    | sas Software   | e Installer |          | S     | CapTouch Multi Status Chart (QE)   |
| > 🦻 QE-Touch                          |           |                |             |          | S     | CapTouch Parameters (QE)           |
| > 🧀 trash                             |           |                |             | deo      | S     | CapTouch Status Chart (QE)         |
| Capacitive_Touch_Project_Exar         | nple.rcpc |                | Int         | ueu      | S     | CapTouch Tuning Result (QE)        |
| Capacitive_louch_Project_Example.scfg |           |                | Dre         | TOQUC    | b     | CapTouch Workflow (QE)             |
| Capacitive_Iouch_Project_Example      | npie Haro |                | DIC         | Jwse     | ٨x    | Measuring Current Consumption (QE) |
| > O Developer Assistance              |           |                | \//         | hat'     | c N   | ew/                                |

Figure 8-25 Cap Touch Workflow (QE) Selection

 Select "Capacitive\_Touch\_Project\_Example" from the pulldown menu in "Select a Project" of [CapTouch Main (QE)] (or [CapTouch Workflow (QE)] for QE V3.2.0 or later) to select the project and configure the touch interface.

| •                |                              |              |           |            |           | —        |            | ×      |
|------------------|------------------------------|--------------|-----------|------------|-----------|----------|------------|--------|
| 😂 Ca             | pTouch Workflow (QE) $	imes$ |              |           |            |           |          | ē 8        |        |
|                  | Preparation                  | Tuning       | $\rangle$ | Coding     | $\rangle$ | Monit    | toring     |        |
| 1.F              | Preparation                  |              |           |            | 1         |          |            | •      |
|                  | Select a Project             |              |           |            |           |          |            |        |
|                  |                              |              |           |            | く         | ح        |            |        |
| $\left[ \right]$ |                              |              |           |            |           | <b>v</b> | ,          | $\sim$ |
|                  |                              | 10 <b>T</b>  |           |            |           |          |            |        |
|                  |                              | acitive_roud | n_Pro     | ject_Examp | le        |          |            |        |
|                  |                              |              |           |            |           |          |            | ~      |
|                  |                              |              |           |            |           |          |            |        |
|                  |                              |              |           |            | Mod       | ify Con  | figuratior | ۱      |
|                  |                              |              |           |            |           |          |            |        |

Figure 8-26 Project Selection

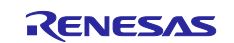

3. Select [**Create a new configuration**] from the pulldown menu in "Prepare a Configuration" to generate a new touch interface configuration.

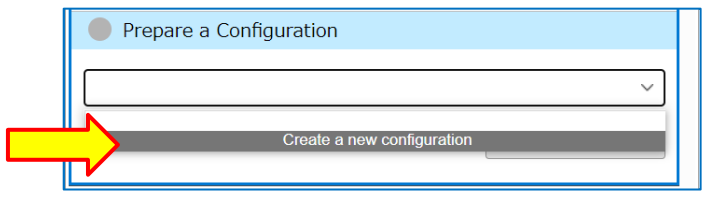

Figure 8-27 Create a new configuration

4. "Create Configuration of Touch Interfaces" window opens, providing an area to layout the touch interface.

| Create Configuration of Touch Interfaces                                     |                            |
|------------------------------------------------------------------------------|----------------------------|
| File Name of Touch I/F: Capacitive_Touch_Project_Example Setup Configuration | Import / Re-edit           |
| Description:                                                                 |                            |
|                                                                              | Touch I/F *                |
|                                                                              | Capacitance Type           |
|                                                                              | Self-Capacitance method v  |
|                                                                              | Button                     |
|                                                                              | Slider (horizontal)        |
|                                                                              | Slider (vertical)          |
|                                                                              | Wheel                      |
|                                                                              | Key pad                    |
|                                                                              | 3D Gesture (AI)            |
|                                                                              | Touch pad                  |
|                                                                              | Shield Terminal            |
|                                                                              | TC Terminal                |
|                                                                              | Capacitance Sensor         |
|                                                                              | Current Sensor             |
|                                                                              | Diagnosis Terminal         |
|                                                                              | Remove Touch I/F           |
| Setting                                                                      | Configurations (Methods) * |
| Scop rounty Scop resistance value Creat Assigned Tax                         |                            |
|                                                                              |                            |
|                                                                              |                            |
| Create                                                                       | e Cancel Help              |

Figure 8-28 Touch Interface Layout Area

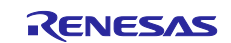

- 5. Select [**Button**] from "Touch I/F" on the right side of in the window. Add three buttons to the layout area. Press [**Esc**] on your keyboard to finish adding the touch interface. The layout should now look like the figure below.
  - Remark: The error message "There are some problems with setting." will appear under the layout area. Ignore this as it will disappear when you proceed to the next step and allocate a touch sensor to each button successfully.

| 😨 Create Configu | uration of Touch Interfaces                                  |                            |
|------------------|--------------------------------------------------------------|----------------------------|
| File Name of Tou | ch I/F: Capacitive_Touch_Project_Example Setup Configuration | Import / Re-edit           |
| Description:     |                                                              |                            |
|                  | Button                                                       | Touch I/F *                |
|                  |                                                              | Capacitance Type           |
|                  |                                                              | Self-Capacitance method 🗸  |
|                  | Button01                                                     | Button                     |
|                  |                                                              | Slider (horizontal)        |
|                  |                                                              | Slider (vertical)          |
|                  | Rutton02                                                     | Wheel                      |
|                  |                                                              | Key pad                    |
|                  |                                                              | 3D Gesture (AI)            |
|                  |                                                              | Touch pad                  |
|                  |                                                              | Shield Terminal            |
|                  |                                                              | TC Terminal                |
|                  |                                                              | Capacitance Sensor         |
|                  |                                                              | Current Sensor             |
|                  |                                                              | Diagnosis Terminal         |
| Setting          |                                                              | Remove Touch I/F           |
| Setup Tou        | uch I/F Setup Resistance Value Clear Assigned TSx            | Configurations (Methods) * |
| There are son    | me problems with setting                                     |                            |
|                  | ne protono manocangi                                         |                            |
|                  |                                                              |                            |
|                  |                                                              | Create Cancel Help         |

Figure 8-29 Add Touch Interface (3 buttons)

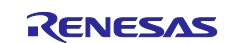

6. Allocate a name and a touch sensor to each button.

Double click "**Button00**" to display the "Setup Touch Interface" dialog box. Change "Name" and "Touch Sensor" as marked with red in the figure, and then click [**OK**]. For the RL78/G23, allocate TS06 to Button00.

- Caution: 1. The touch sensor (TSxx) that shares a function with the port pin used as the external trigger for starting the SMS cannot be used.
  - 2. Any button name is acceptable, but an error message will appear if the character limit is exceeded.

| TS_B1<br>TS28<br>Button01 |                                    |      |
|---------------------------|------------------------------------|------|
| TS_B1<br>TS28<br>Button01 |                                    |      |
| TS28<br>Button01          |                                    |      |
| Button01                  |                                    |      |
|                           |                                    |      |
| e Se                      | etup Touch Interface               | X    |
|                           | Button(self)                       |      |
| Button02                  | Name TS_B1                         |      |
|                           | Touch SensorResistance[ohm]TS28560 | ]    |
|                           | OK Cancel H                        | lelp |
|                           | $\uparrow$                         |      |

Figure 8-30 Touch Interface Setting

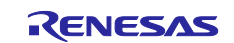

Set Button01 and Button02 in the same way as Button00(TS\_B1).
 When the touch interface has been set up correctly, the error message will disappear.
 For the RL78/G23, TS05 and TS07 are allocated to Button01 and Button02, respectively.

| Create Configuration of Touch Integration | erfaces                                |                     | ×                          |
|-------------------------------------------|----------------------------------------|---------------------|----------------------------|
| File Name of Touch I/F:                   | Capacitive_Touch_Project_Example       | Setup Configuration | Import / Re-edit           |
| Description:                              |                                        |                     |                            |
|                                           | TS_B1                                  |                     | Touch I/F *                |
|                                           | тсэр                                   |                     | Capacitance Type           |
|                                           | 1320                                   |                     | Self-Capacitance method v  |
|                                           | TS_B2                                  |                     | Button                     |
|                                           |                                        |                     | Slider (horizontal)        |
|                                           | TS18                                   |                     | Slider (vertical)          |
|                                           | TS B3                                  |                     | Wheel                      |
|                                           |                                        |                     | Key pad                    |
|                                           | TS00                                   |                     | 3D Gesture (AI)            |
|                                           |                                        |                     | Touch pad                  |
|                                           |                                        |                     | Shield Terminal            |
|                                           |                                        |                     | TC Terminal                |
|                                           |                                        |                     | Capacitance Sensor         |
|                                           |                                        |                     | Current Sensor             |
|                                           |                                        |                     | Diagnosis Terminal         |
| Catting                                   |                                        |                     | Remove Touch I/F           |
| Setup Touch I/F Setu                      | up Resistance Value Clear Assigned TSx |                     | Configurations (Methods) * |
|                                           | · · · · · · · · · · · · · · · · · · ·  |                     |                            |
|                                           |                                        |                     |                            |
|                                           |                                        |                     |                            |
|                                           |                                        |                     | Create Cancel Help         |

Figure 8-31 Touch Interface After Setup (3 buttons)

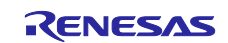

- Set up wheel and slider in the same way as the buttons.
   The settings for the application example are shown in the figure below.
   When all touch interfaces are placed in the layout area, click [Setup Configuration].
  - Caution: The error message "There are some problems with setting." will appear under the layout area. The message will disappear when step 9 is completed.
  - Remark: In the application example, the touch sensors allocated to the slider and wheel are switched to the MEC function buttons during low power mode. The name of the touch interface used for touch measurement using the SMS and MEC (low power mode) is TS\_xxMEC.

| Name of Touch I/F: | Capacitive_Touch_F     | oject_Example Setup Configuration | Impor                    | rt / Re-edit |
|--------------------|------------------------|-----------------------------------|--------------------------|--------------|
| cription:          |                        | <b>N</b>                          |                          |              |
| S_W2MEC            | TS_W1MEC               | TS_B1                             | Touch I/F                | *            |
| TS19 Wheel         | TS08                   | T528                              | Capacitance Type         |              |
|                    |                        |                                   | Self-Capacitance method  | · · · ·      |
| TS19 TS            | 308                    | TS_B2                             | Button                   |              |
|                    |                        |                                   | Slider (horizor          | ntal)        |
|                    | TO WALKS               | TS18                              | Slider (vertic           | al)          |
| S_W3MEC IS21 IS    | IS_W4IMEC              | 77.00                             | Wheel                    |              |
| TS21               | TS24                   | IS_B3                             | Key pad                  |              |
|                    |                        | T500                              | 3D Gesture (/            | AI)          |
|                    | Slider                 |                                   |                          |              |
| <b>&gt;</b>        |                        | >                                 | Iouch pad                |              |
| TS04 TS05          | TS06 TS07              | TS01                              |                          |              |
| TS_S1MEC TS_S2MEC  | TS_S3MEC TS_S4MEC      | S_S5MEC                           | IC lermina               | 1            |
|                    |                        |                                   | Capacitance Se           | insor        |
| TS04 TS05          | TS06 TS07              | TS01                              | Current Sens             | or           |
|                    |                        |                                   | Diagnosis Terr           | hinal        |
| ***                |                        |                                   | Remove Touch             | n I/F        |
| Eatup Touch I/F    | Cotum Registance Value | Clear Accimed TSV                 | Configurations (Methods) | *            |
| Setup Touch I/F    | Setup Resistance Value | Clear Assigned TSx                |                          |              |
|                    |                        |                                   |                          |              |
|                    |                        |                                   |                          |              |

Figure 8-32 Add Touch Interface (wheel and slider) (RL78/G22)

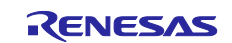

 Set up the auto judgement function and multiple electrode connection function in the "Setup Configurations (Methods)" window.
 When using auto judgement measurement using SMS, set "Auto Judgement by Hardware (SMS)" to "Enable". When using multiple electrode connection (MEC), set "Multiple Electrode Connection" to "Enable".

The application example runs in both normal and low power mode and requires separate configurations, as shown in the figure below. Click [Add Configuration] to add "config02" next to "config01". Set up each configuration, then click [OK].

- config01: Function setting for touch interface configuration (method) in low power mode.
- config02: Function setting for touch interface configuration (method) in normal mode.
- Caution: When using V1.50 of the CTSU module, the auto Judgement (SMS) can only be applied to config01.

| Setup Configurations (Methods)   |             |             | × |
|----------------------------------|-------------|-------------|---|
| Add Configuration                | ration      |             |   |
| <b>N</b>                         | config01    | config02    |   |
| TS_W1MEC(self)                   | ✓ Available |             |   |
| TS_W2MEC(self)                   | ✓ Available |             |   |
| TS_W3MEC(self)                   | ✓ Available |             |   |
| TS_W4MEC(self)                   | ✓ Available |             |   |
| TS_S1MEC(self)                   | ✓ Available |             |   |
| TS_S2MEC(self)                   | ✓ Available |             |   |
| TS_S3MEC(self)                   | ✓ Available |             |   |
| TS_S4MEC(self)                   | ✓ Available |             |   |
| TS_S5MEC(self)                   | ✓ Available |             |   |
| TS_B1(self)                      | ✓ Available | ✓ Available |   |
| TS_B2(self)                      | ✓ Available | ✓ Available |   |
| TS_B3(self)                      | ✓ Available | ✓ Available |   |
| Wheel(self)                      |             | ✓ Available |   |
| Slider(self)                     |             | ✓ Available |   |
| Auto Judgement by Hardware (SMS) | 🗹 Enable    | Enable      |   |
| Multiple Electrode Connection    | 🗹 Enable    | Enable      |   |
|                                  | ОК          | Cancel Help |   |
|                                  |             |             |   |

Figure 8-33 Setup Configurations (Methods) (RL78/G22)

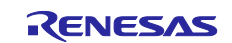

10.Confirm there is no error displayed, then click [**Create**] in the "Create Configuration of Touch Interface" window.

This completes the creation of the touch interface for RL78/G22.

| le Name of Touch I/F: | Capacitive_Touch_Project_Example Setup Configuration | Import / Re-edit         |
|-----------------------|------------------------------------------------------|--------------------------|
| escription:           |                                                      |                          |
| TS_W2MEC              | TS_W1MEC TS_B1                                       | Touch I/F                |
| TS19 Wheel            | T508 T528                                            | Capacitance Type         |
|                       |                                                      | Self-Capacitance method  |
| TS19 TS0              | 8 TS_B2                                              | Button                   |
|                       |                                                      | Slider (horizontal)      |
| S WRMEC TOOL TO       | TS18                                                 | Slider (vertical)        |
|                       | TS B3                                                | Wheel                    |
| TS21                  | TS24                                                 | Key pad                  |
|                       | TS00                                                 | 3D Gesture (AI)          |
|                       | Slider                                               | Touch pad                |
| TS04 TS05             | T506 T507 T501                                       | Shield Terminal          |
| $\sim$                |                                                      | TC Terminal              |
| TS_S1MEC TS_S2MEC     | TS_S3MEC TS_S4MEC TS_S5MEC                           | Capacitance Sensor       |
| TS04 TS05             | TS06 TS07 TS01                                       | Current Sensor           |
|                       |                                                      | Diagnosis Terminal       |
|                       |                                                      | Remove Touch I/F         |
| Setup Touch I/F       | atun Resistance Value Clear Assigned TSy             | Configurations (Methods) |
| Setup Touch I/F S     | tup Resistance Value Clear Assigned TSx              | Create Cancel            |

Figure 8-34 Touch Interface Configuration After Setup (RL78/G22)

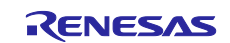

11. This step on describes an example of the touch interface configuration for the RL78/G23. The setup procedure and notes/cautions are basically the same as those for RL78/G22.

Caution: RL78/G22 and RL78/G23 allocate different touch sensors to electrodes.

Remark: The name of the touch interface used for touch measurement using the SMS (low power mode) is TS\_xxBTN.

| ile Name of Touch I/F: Capacitive_Touch_Project_Example Setup Configuration | Import / Re-edit           |
|-----------------------------------------------------------------------------|----------------------------|
| escription:                                                                 |                            |
| TS_W2BTN TS_W1BTN TS_B1                                                     | Touch I/F *                |
| Wheel                                                                       | Capacitance Type           |
| 1527                                                                        | Self-Capacitance method v  |
| T527 T526 T5_82                                                             | Button                     |
|                                                                             | Slider (horizontal)        |
| TS W2RTN TC 20 TC 21 TS W4RTN                                               | Slider (vertical)          |
|                                                                             | Wheel                      |
| T528 T521                                                                   | Key pad                    |
| TS07                                                                        | 3D Gesture (Al)            |
| Slider                                                                      | Touch pad                  |
| T\$15 T\$14 T\$13 T\$12 T\$01                                               | Shield Terminal            |
|                                                                             | TC Terminal                |
| TS_STBIN TS_S2BIN TS_S3BIN TS_S4BIN TS_S5BIN                                | Capacitance Sensor         |
| TS15 TS14 TS13 TS12 TS01                                                    | Current Sensor             |
|                                                                             | Diagnosis Terminal         |
| a dia mandri ang ang ang ang ang ang ang ang ang ang                        | Remove Touch I/F           |
| Satur Touch 1/5 Satur Becictarse Value Clear Accioned TSv                   | Configurations (Methods) * |

Figure 8-35 Add Touch Interface (wheel and slider) (RL78/G23)

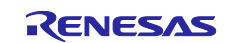

12.Set up the auto judgement function in the "Setup Configurations (Methods)" window. The setup for the application example is as follows:

- config01: Function setting for touch interface in low power mode.
- config02: Function setting for touch interface in normal mode.
- Caution: When using V1.50 of the CTSU module, the auto Judgement (SMS) can only be applied to config01.

| Setup Configurations (Methods)  |             |             | × |
|---------------------------------|-------------|-------------|---|
| Add Configuration               | ration      |             |   |
|                                 | Config01    | config02    |   |
| TS_W1BTN(self)                  | ✓ Available |             |   |
| TS_W2BTN(self)                  | ✓ Available |             |   |
| TS_W3BTN(self)                  | ✓ Available |             |   |
| TS_W4BTN(self)                  | ✓ Available |             |   |
| TS_S1BTN(self)                  | ✓ Available |             |   |
| TS_S2BTN(self)                  | ✓ Available |             |   |
| TS_S3BTN(self)                  | ✓ Available |             |   |
| TS_S4BTN(self)                  | ✓ Available |             |   |
| TS_S5BTN(self)                  | ✓ Available |             |   |
| TS_B1(self)                     | ✓ Available | ✓ Available |   |
| TS_B2(self)                     | ✓ Available | ✓ Available |   |
| TS_B3(self)                     | ✓ Available | ✓ Available |   |
| Wheel(self)                     |             | ✓ Available |   |
| Slider(self)                    |             | ✓ Available |   |
| uto Judgement by Hardware (SMS) | 🗹 Enable    | Enable      |   |
| _                               |             |             |   |
| l                               | ОК          | Cancel Hel  | р |
|                                 |             |             |   |

Figure 8-36 Setup Configurations (Methods) (RL78/G23)

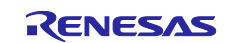

13.Confirm there is no error displayed, then click [**Create**] in the "Create Configuration of Touch Interface" window.

This completes the creation of the touch interface for the RL78/G23.

| New York Int         | Connective Touch Proj | ant Furnalis        |                          |
|----------------------|-----------------------|---------------------|--------------------------|
| Name of Touch I/F:   | Capacitive_Ioucn_Proj | Setup Configuration | Import / Re-edit         |
| cription:            |                       |                     |                          |
| 5_W2BTN              | TS_W1BTN              | IS_B1               | Touch I/F                |
| TS27 Wheel           | TS26                  | TS06                | Capacitance Type         |
|                      |                       |                     | Self-Capacitance method  |
| TS27 TS26            |                       | rs_B2               | Button                   |
|                      |                       |                     | Slider (horizontal)      |
|                      | /                     | T505                | Slider (vertical)        |
| _W3BIN TS28 TS21     | IS_W4BIN              |                     | Wheel                    |
| TS28                 | TS21                  | IS_B3               | Key pad                  |
|                      |                       | TS07                | 3D Gesture (Al)          |
|                      | Slider                |                     | Touch as d               |
|                      | >                     | >                   | fouch pad                |
| 1515 1514            | 1513 1512 15          | .01                 |                          |
| TS_S1BTN TS_S2BTN TS | S_S3BTN TS_S4BTN TS   | _S5BTN              |                          |
|                      |                       |                     | Capacitance Sensor       |
| TS15 TS14            | TS13 TS12             | 1501                | Current Sensor           |
|                      |                       |                     | Diagnosis Terminal       |
| ing                  |                       |                     | Remove Touch I/F         |
| Setup Touch I/F Setu | p Resistance Value CI | ear Assigned TSx    | Configurations (Methods) |
|                      |                       |                     |                          |

Figure 8-37 Touch Interface Configuration After Setup (RL78/G23)

14. The touch interface configuration is displayed in the "Tuning" panel of "**CapTouch Main(QE)** / [**CapTouch Tuning Result (QE)**] (for QE V3.2.0 or later)".

| e    |           |                |                 |                              |                           |                                   |           | —             |          | ×      |
|------|-----------|----------------|-----------------|------------------------------|---------------------------|-----------------------------------|-----------|---------------|----------|--------|
| bc   | apTouc    | h Tuning Resu  | It (QE) $	imes$ |                              |                           |                                   |           |               | 8        | - 0    |
| Tuni | ng Ge     | esture         |                 |                              |                           |                                   |           |               |          |        |
| Тог  | ich I/E ( | Configuration  | Capaciti        | vo Touch Project Example     |                           |                                   |           |               |          |        |
| 100  |           | configuration. | _capaciti       | ve_louch_project_example     |                           |                                   |           |               |          |        |
|      |           |                |                 |                              |                           |                                   |           |               |          |        |
| Me   | ethod     | Kind           | Name            | Touch Sensor                 | Parasitic Capacitance[pF] | Sensor Drive Pulse Frequency[MHz] | Threshold | Scan Time[ms] | Overflow | ^      |
| со   | nfig01    | Button(self)   | Mec00           | TS00                         | -                         | -                                 | -         | -             | None     |        |
| со   | nfig02    | Button(self)   | TS_B1           | TS28                         | -                         | -                                 | -         | -             | None     |        |
| со   | nfig02    | Button(self)   | TS_B2           | TS18                         | -                         | -                                 | -         | -             | None     |        |
| со   | nfig02    | Button(self)   | TS_B3           | TS00                         | -                         | -                                 | -         | -             | None     |        |
| со   | nfig02    | Wheel          | Wheel           | TS19, TS08, TS24, TS21       | -                         | -                                 | -         | -             | None     |        |
| со   | nfig02    | Wheel TS       | (Wheel)         | TS19                         | -                         | -                                 | -         | -             | -        |        |
| со   | nfig02    | Wheel TS       | (Wheel)         | TS08                         | -                         | -                                 | -         | -             | -        |        |
| со   | nfig02    | Wheel TS       | (Wheel)         | TS24                         | -                         | -                                 | -         | -             | -        |        |
| со   | nfig02    | Wheel TS       | (Wheel)         | TS21                         | -                         | -                                 | -         | -             | -        |        |
| со   | nfig02    | Slider         | Slider          | TS04, TS05, TS06, TS07, TS01 | -                         | -                                 | -         | -             | None     |        |
| со   | nfig02    | Slider TS      | (Slider)        | TS04                         | -                         | -                                 | -         | -             | -        |        |
| со   | nfig02    | Slider TS      | (Slider)        | TS05                         | -                         | -                                 | -         | -             | -        |        |
| со   | nfig02    | Slider TS      | (Slider)        | TS06                         | -                         | -                                 | -         | -             | -        |        |
| со   | nfig02    | Slider TS      | (Slider)        | TS07                         | -                         | -                                 | -         | -             | -        |        |
| со   | nfig02    | Slider TS      | (Slider)        | TS01                         | -                         | -                                 | -         | -             | -        | $\sim$ |

Figure 8-38 [CapTouch Tuning Result (QE)] Tuning Panel

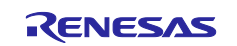

15.Click  $\overset{\frown}{}$  on the top left in e<sup>2</sup> studio to build the project.

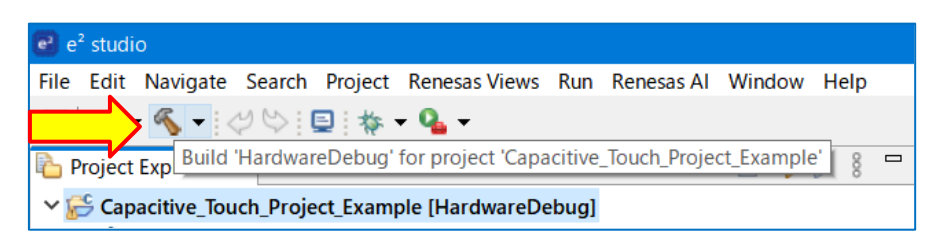

Figure 8-39 Project Build

Confirm that there is no error displayed in the "Console" window. This completes the creation of the capacitive touch interface.

Caution: If the following error (E0562310) appears in the console after the build, open [C/C++ Build] -[Settings] - [Linker] - [Input] from the property of the created project, then check "Use runtime libraries (-library)" and rebuild the project.

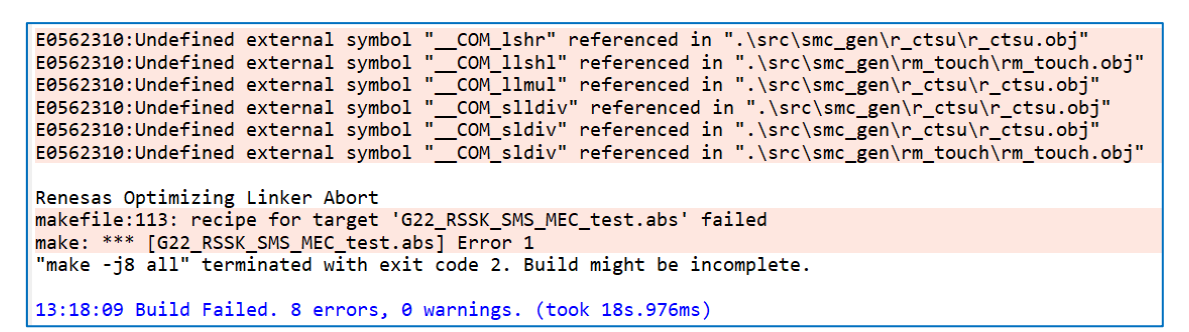

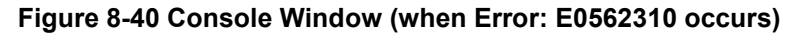

| Properties for Capacitive_Touch_Project_Example                                                                                                    |                                                                                                    |                                                                                                    |  |  |  |  |  |
|----------------------------------------------------------------------------------------------------|----------------------------------------------------------------------------------------------------|----------------------------------------------------------------------------------------------------|--|--|--|--|--|
| type filter text                                                                                                    | Settings                                                                                                    |                                                                                                    |  |  |  |  |  |
| <ul> <li>Resource<br/>Builders</li> <li>C/C++ Build<br/>Build Variables<br/>Environment<br/>Logging</li> <li>Settings<br/>Stack Analysis<br/>Tool Chain Editor</li> </ul> | <ul> <li>SMS Assembler</li> <li>Source</li> <li>Object</li> <li>User</li> <li>Common</li> <li>CPU</li> <li>Device</li> <li>Miscellaneous</li> </ul> | <ul> <li>Use standard/mathematical libraries (-library)</li> <li>Use C99 edition libraries (-library)</li> <li>Check memory smashing on releasing memory (-library)</li> <li>Use runtime libraries (-library)</li> <li>Relocatable files, object files and library files (-input/-library/-binary)</li> </ul> |  |  |  |  |  |

Figure 8-41 Set Runtime Libraries

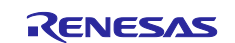

#### 8.4 Changing the Debug Configuration for Capacitive Touch Sensor Tuning

The debug configuration needs to be changed so that the tuning kernel can be downloaded to the MCU RAM after the debug session is started.

1. Click ▼ next to 🐐 and select "Debug Configurations" from the pulldown menu.

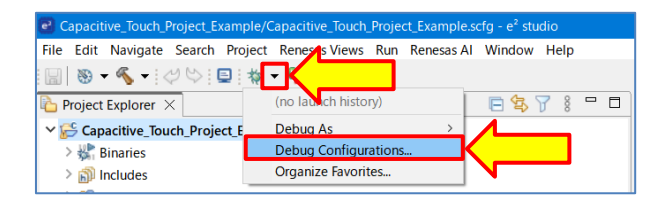

Figure 8-42 Select "Debug Configurations"

- 2. Select the [**Debugger**] [**Connection Settings**] tabs in "Debug Configurations" window. Specify the connection settings with the target board as shown in the figure below.
  - Caution: 1. In the application example, power is supplied to the target board from the emulator for easy confirmation of the operation. The power can also be supplied to the target board via E2 emulator Lite from the USB port on the PC, however we recommend using power generated by the target board.
    - 2. Available debugging methods vary depending on the specifications of the target board. Set up the required items by selecting "Debug hardware:" according to the debug method you are using.

For example, COM port debugging requires a different setting.

— Debugging method: E2 Lite

| Debug Configurations                                                |                                                           |                      |  |  |  |
|---------------------------------------------------------------------|-----------------------------------------------------------|----------------------|--|--|--|
| Create, manage, and run configurations                              |                                                           |                      |  |  |  |
| Erase Flash on Start is Enabled. Please Disable this option after s | ucessful connection.                                      |                      |  |  |  |
|                                                                     |                                                           |                      |  |  |  |
|                                                                     | Name: Capacitive_Touch_Project_Example HardwareDebug      |                      |  |  |  |
| type filter text                                                    | 📄 Main 🕸 Debugger Common 🧤 Sou                            | ırce                 |  |  |  |
| C/C++ Application                                                   |                                                           | 275102.005           |  |  |  |
| C/C++ Remote Application                                            | Debug hardware: E2 Lite (RL78)   Target Device: R7F102GGE |                      |  |  |  |
| EASE Script                                                         |                                                           |                      |  |  |  |
| GDB Hardware Debugging                                              | GDB Settings Connection Settings                          |                      |  |  |  |
| 💽 GDB Simulator Debugging (RH850)                                   | V Clock                                                   |                      |  |  |  |
| 🚭 Launch Group                                                      | Main Clock Frequency[MHz]                                 | Using Internal Clock |  |  |  |
| ✓ C <sup>™</sup> Renesas GDB Hardware Debugging                     | Sub Clock Frequency[kHz]                                  | Using Internal Clock |  |  |  |
| Capacitive_Touch_Project_Example HardwareDebug                      | Monitor Clock                                             | System               |  |  |  |
| Renesas Simulator Debugging (RX, RL78)                              | <ul> <li>Connection with Target Board</li> </ul>          |                      |  |  |  |
|                                                                     | Emulator                                                  | (Auto)               |  |  |  |
|                                                                     | Low voltage OCD board                                     | No                   |  |  |  |
|                                                                     | Power Target From The Emulator (MAX 200mA)                | Yes                  |  |  |  |
|                                                                     | Supply Voltage[V]                                         | 3.3                  |  |  |  |
|                                                                     | Hot Plug                                                  | No                   |  |  |  |

Figure 8-43 Debug Configuration (E2 Lite) Settings

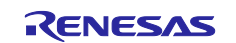

— Debugging method: COM port

| Main 🕸 Debugger 🕨 Startur                       | o 🎼 Sou | rce 🔲 Common             |   |
|-------------------------------------------------|---------|--------------------------|---|
| ebug hardware: COM Port (RL                     | 78)     | Target Device: R7F100GSN |   |
|                                                 |         |                          |   |
| GDB Settings Connection Setti                   | ngs Deb | ug Tool Settings         |   |
| ✓ Clock                                         |         |                          |   |
| Main Clock Frequency[MI                         | Hz]     | Using Internal Clock     | ~ |
| Sub Clock Frequency[kHz                         | ]       | Using Internal Clock     | ~ |
| Monitor Clock                                   |         | System                   | ~ |
| <ul> <li>Connection with Target Boar</li> </ul> | d       |                          |   |
| COM Port                                        |         | COM9                     |   |
| Reset control pin                               |         | DTR                      | ~ |
| . Flash                                         |         |                          |   |

Figure 8-44 Debug Configuration (COM port) Settings

3. Select the [**Debug Tool Settings**] tab. Set "Allow to access by stopping execution while running" under "Memory" to "Yes".

| Debug Configurations                                                |                                                      |                      |
|---------------------------------------------------------------------|------------------------------------------------------|----------------------|
| Create, manage, and run configurations                              |                                                      |                      |
| Erase Flash on Start is Enabled. Please Disable this option after s | sucessful connection.                                |                      |
| 🗅 🖻 🐌 🗎 🗶 🖻 🏹 🗸                                                     | Name: Capacitive_Touch_Project_Example HardwareDebug |                      |
| type filter text                                                    | 📄 Main 🏇 Debugger 🕨 Startup 🔲 Common 🦆 So            | urce                 |
| C/C++ Application<br>C/C++ Remote Application                       | Debug hardware: E2 Lite (RL78) V Target Device:      | R7F102GGE            |
| C GDB Hardware Debugging                                            | GDB Settings Connection Settings Debug Tool Settings |                      |
| 💽 GDB Simulator Debugging (RH850)                                   | ✓ IO                                                 | - 1                  |
| 🚭 Launch Group                                                      | Use Default IO Filename                              | Yes                  |
| ✓ C Renesas GDB Hardware Debugging                                  | IO Filename                                          | \${support_area_loc} |
| Capacitive_Touch_Project_Example HardwareDebug                      | ✓ General Debug                                      |                      |
| Renesas Simulator Debugging (RX, RL78)                              | Reset After Reload                                   | Yes                  |
|                                                                     | ✓ Break                                              |                      |
|                                                                     | Stop emulation of timer group when stopping          | No                   |
|                                                                     | Stop emulation of serial group when stopping         | No                   |
|                                                                     | ✓ Mask For Input Signal                              |                      |
|                                                                     | Mask Target Reset Signal                             | No                   |
|                                                                     | Mask Internal Reset Signal                           | No                   |
|                                                                     | ✓ Memory                                             |                      |
|                                                                     | Verify On Writing To Memory                          | Yes                  |
|                                                                     | Allow to access by stopping execution while running  | ng Yes               |
| 1                                                                   | ✓ Start/Stop Function Setting                        |                      |

Figure 8-45 Debug Tool Settings

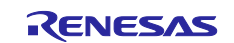

4. Select the "**Startup**" tab. Confirm that "Set breakpoint at:" and "Resume" are selected as shown in the figure below, then click [**Apply**].

This completes the debug configuration for tuning.

| Debug Configurations                                                                                                    | —                                                                                                    |
|----------------------------------------------------------------------------------------------------|----------------------------------------------------------------------------------------------------|
| Create, manage, and run configurations                                                                                                    | TO TO TO TO TO TO TO TO TO TO TO TO TO T                                                                                                    |
| Image: Constraint of the second second se | Name:       Capacitive_Touch_Project_Example HardwareDebug         Main                                                                                        |
| Filter matched 10 of 12 items                                                                                                    | Runtime Options         Set program counter at (hex):         Set breakpoint at:         main         Resume         Run Commands         Revert         Apply |
| 0                                                                                                    | Debug Close                                                                                                    |

Figure 8-46 Runtime Options Settings

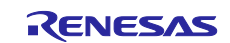

#### 8.5 Capacitive Touch Sensor Tuning with QE for Capacitive Touch

This section describes how to tune the project using QE for Capacitive Touch.

- 1. Click [Start Tuning] in "[CapTouch Main (QE)] / [CapTouch Workflow (QE) (for QE V3.2.0 or later)]" to start automatic tuning.
  - Note: In the application example, power is supplied to the target board from the emulator for easy confirmation of the operation. The power can also be supplied to the target board via E2 emulator Lite from the USB port on the PC, however we recommend using power generated by the target board for tuning.

| •                              |                            |                  |           |       |       | ×  |  |
|--------------------------------|----------------------------|------------------|-----------|-------|-------|----|--|
| SapTouch Workflow (QE) $	imes$ |                            |                  | ,         |       | ê :   |    |  |
|                                | Tuning                     | Coding           | $\rangle$ | Monit | oring |    |  |
| 2.Tuning Touch S               | ensors                     |                  |           |       |       | •  |  |
| Start Tuning (End              | nulator)                   |                  |           |       |       |    |  |
|                                | Start Tur<br>Display Tunin | ning<br>g Result | <b></b>   | dvanc | ed mo | de |  |

Figure 8-47 Start Automatic Tuning

 When the debug session is started, e<sup>2</sup> studio may display the message to switch to the debug perspective. If the message is displayed, check [Remember my decision(R)], then click [Switch] to continue the debug session and automatic tuning for QE for Capacitive Touch.

| 💽 Conf                        | Confirm Perspective Switch                                                                                                    |                           |  |  |  |  |
|-------------------------------|----------------------------------------------------------------------------------------------------|---------------------------|--|--|--|--|
| 2                             | This kind of launch is configured to open the Debug perspective when it suspends.                                                      |                           |  |  |  |  |
|                               | This Debug perspective supports application debugging by providing views for<br>displaying the debug stack, variables and breakpoints. |                           |  |  |  |  |
|                               | Switch to this perspective?                                                                                                    |                           |  |  |  |  |
| ☑ <u>Remember my decision</u> |                                                                                                    |                           |  |  |  |  |
|                               |                                                                                                    | <u>S</u> witch <u>N</u> o |  |  |  |  |

Figure 8-48 Confirm Perspective Switch

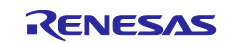

3. Automatic tuning for QE for Capacitive Touch is started. Continually confirm the "Automatic Tuning Processing" dialog box that guides the tuning process.

The following is an example of the dialog box. Normally, the initial tuning processing will not require any action on the part of the user.

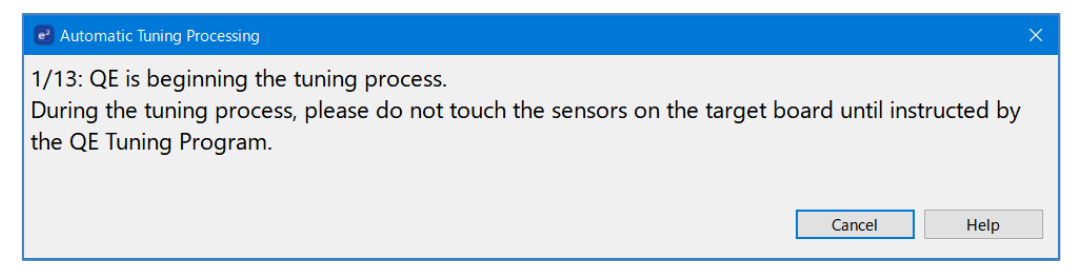

Figure 8-49 "Automatic Tuning Processing" Dialog Box (during initial tuning process)

The dialog box as shown below is displayed after several steps in the process. At this point, touch sensitivity in the tuning processing is measured. Touch the sensor (**Mec00**, **TS00**) indicated in the dialog box with normal pressure. When touching the sensor, the bar graph increases to the right and the number indicating the touch count value increases. Press any key on your PC keyboard while touching the sensor to confirm the measurement.

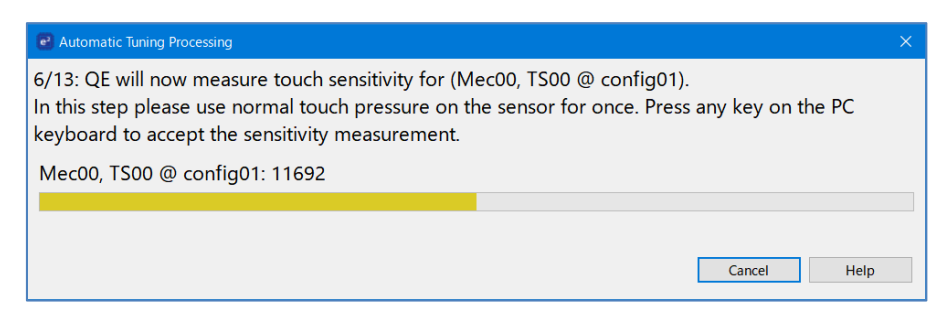

Figure 8-50 "Automatic Tuning Processing" Dialog Box (while measuring touch sensitivity)

Repeat the same procedure for all configured buttons.

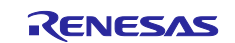

4. When the tuning is completed, the following dialog box appears showing the threshold values. These threshold values are used for touch event judgement in the middleware.

| Automatic Tuning Processing                                                                                                    |            |         |        |                              |           |          | ×               |          |  |
|----------------------------------------------------------------------------------------------------|------------|---------|--------|------------------------------|-----------|----------|-----------------|----------|--|
| The automatic tuning process is now complete. If overflow or warning/errors are indicated, those sensors can be retried. If there are continued overflows or warning/errors, please consult the Renesas application notes for Capacitive Touch for guidance. |            |         |        |                              |           |          |                 |          |  |
| Select the target                                                                                                    | Method     | Kind    | Name   | Touch Sensor                 | Threshold | Overflow | Warning / Error |          |  |
|                                                                                                    | config01   | Button  | Mec00  | TS00                         | 866       |          |                 |          |  |
|                                                                                                    | config02   | Button  | TS_B1  | TS28                         | 1310      |          |                 |          |  |
|                                                                                                    | config02   | Button  | TS_B2  | TS18                         | 1245      |          |                 |          |  |
|                                                                                                    | config02   | Button  | TS_B3  | TS00                         | 1057      |          |                 |          |  |
|                                                                                                    | config02   | Wheel   | Wheel  | TS19, TS08, TS24, TS21       | 1162      |          |                 |          |  |
|                                                                                                    | config02   | Slider  | Slider | TS04, TS05, TS06, TS07, TS01 | 695       |          |                 |          |  |
| Retry Continue t                                                                                                    | the Tuning | Process |        |                              |           |          |                 |          |  |
|                                                                                                    |            |         |        |                              |           |          | Cano            | cel Help |  |

Figure 8-51 Tuning Results Display

Click [Continue the Tuning Process] in the displayed dialog box. The tuning process finishes and the target board and debugging session are disconnected. The process then goes back to "[CapTouch Main (QE)] / [CapTouch Workflow (QE) (for QE V3.2.0 or later)]".

|                                   | config02 | Wheel  | Wheel  |  |  |
|-----------------------------------|----------|--------|--------|--|--|
|                                   | config02 | Slider | Slider |  |  |
|                                   |          |        |        |  |  |
|                                   |          |        |        |  |  |
| Retry Continue the Tuning Process |          |        |        |  |  |

Figure 8-52 Continue the Tuning Process

6. Select "Use an external trigger" and click [**Output Parameter Files**] as shown below to output the tuned parameter files.

| 2                           |                                                                                           |                                   | - 🗆                          | ×   |
|-----------------------------|-------------------------------------------------------------------------------------------|-----------------------------------|------------------------------|-----|
| CapTouch Workflow (QE) ×    |                                                                                           |                                   | 🔊 i =                        | , 🗆 |
| 🖻 🥝 Preparation             | Tuning                                                                                    | Coding                            | Monitoring                   |     |
| 1.Preparation               |                                                                                           | To Output Parameter F             | iles                         | â   |
| 📀 Select a Project          |                                                                                           | ·                                 |                              | -1  |
| Prepare a Configuration     | Output parameter files from                                                               | a tuning result.                  | _                            |     |
| 2.Tuning Touch Sensors      | 2                                                                                         | Output Parameter Files            |                              |     |
| Start Tuning (Emulator)     |                                                                                           |                                   | Specify an output folder     |     |
| ✓ Start Tuning (Serial)     |                                                                                           | (1)                               | Use an external trigger      |     |
| Output Parameter Files      |                                                                                           |                                   | Use diagnostic code          |     |
| 3.Coding                    | ·                                                                                         |                                   | Use API compatilibity mode   | э   |
| Implement Program           | The result of tuning is out                                                               | put as a parameter file and can b | be read by touch middleware. |     |
| 4.Monitoring                | Please make sure to output the file when tuning is performed and when the touch interface |                                   |                              |     |
| Start Monitoring (Emulator) | configuration is changed.                                                                 |                                   |                              |     |
| Start Monitoring (Serial)   |                                                                                           |                                   |                              | ×   |

Figure 8-53 Output Parameter Files

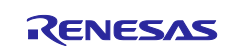

7. Confirm that **qe\_touch\_config.c**, **qe\_touch\_config.h**, **and qe\_touch\_define.h** have been added in the "**Project Explorer**" window.

These files include the tuning information required to enable touch detection using the driver.

| 陷 Project Explorer 🛛 🕹                |                       | 🖻 🕏 🍸 | 000 | ' 🗆 |  |  |  |
|---------------------------------------|-----------------------|-------|-----|-----|--|--|--|
| ✓ ☐ Capacitive_Touch_Project_Example  |                       |       |     |     |  |  |  |
| > 🐝 Binaries                          | > 🞇 Binaries          |       |     |     |  |  |  |
| > 🗊 Includes                          | > 🔊 Includes          |       |     |     |  |  |  |
| Ƴ 😕 qe_gen                            |                       |       |     |     |  |  |  |
| > 🖻 qe_touch_c                        | onfig.c               |       |     |     |  |  |  |
| > 🖻 qe_touch_config.h                 |                       |       |     |     |  |  |  |
| > h qe_touch_d                        | lefine.h              |       |     |     |  |  |  |
| > 冯 src                               |                       |       |     |     |  |  |  |
| > 🔁 HardwareDeb                       | ug                    |       |     |     |  |  |  |
| > 🗁 QE-Touch                          |                       |       |     |     |  |  |  |
| > 🗁 trash                             |                       |       |     |     |  |  |  |
| Capacitive_Touch_Project_Example.rcpc |                       |       |     |     |  |  |  |
| 🌼 Capacitive_Tou                      | uch_Project_Example.s | scfg  |     |     |  |  |  |

Figure 8-54 Tuning Parameter File Output

8. Click so on the top left of e<sup>2</sup> studio to build the project. In the "Console" window, confirm that no error has occurred during the build.

This completes the tuning of the capacitive touch sensor using QE for Capacitive Touch.

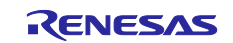

#### 8.6 Adding API Call for rm\_touch Middleware

This section describes how to add the API call for the rm\_touch middleware to the project and enable capacitive touch control.

1. Click [Show Sample] in "[CapTouch Main (QE)] / [CapTouch Workflow (QE) (for QE V3.2.0 or later)]" to implement the program that scans the touch sensor.

| •                              | _  |         | ×  |   |
|--------------------------------|----|---------|----|---|
| SapTouch Workflow (QE) $	imes$ |    | r 🖏     |    |   |
| OPreparat Tuning Coding        | Мо | nitorir | ng | • |
| 3.Coding                       |    |         | •  |   |
| Implement Program              |    |         |    |   |
| Show Sample                    |    |         |    |   |

Figure 8-55 Sample Code Example Display

2. The "Show Sample Code" window opens and displays the sample code. Click [**Output to a File**] to output the sample code.

| 💽 Show Sample Code                                                 | ×    |  |  |  |  |
|--------------------------------------------------------------------|------|--|--|--|--|
| Sample code of main() function:                                    |      |  |  |  |  |
| V*************************************                             | ^    |  |  |  |  |
| * FILE : ge sample main.c                                          |      |  |  |  |  |
| * DESCRIPTION : Main Program for RL78                              |      |  |  |  |  |
| *<br>* NOTE:THIS IS A TYPICAL EXAMPLE.                             |      |  |  |  |  |
| *                                                                  |      |  |  |  |  |
| **************************************                             |      |  |  |  |  |
| #include de_touch_conlig.n                                         |      |  |  |  |  |
| /* TODO Support for SMS function */                                |      |  |  |  |  |
| /* include related modules. */                                     |      |  |  |  |  |
| //#include "Config ITI 000.h"                                      |      |  |  |  |  |
| //#include "Config_INTC.h"                                         |      |  |  |  |  |
| //#include "r_cg_itl_common.h"                                     |      |  |  |  |  |
| #define TOUCH_SCAN_INTERVAL_EXAMPLE (20 * 1000) /* microseconds */ |      |  |  |  |  |
| void R_CTSU_PinSetInit(void);                                      |      |  |  |  |  |
| void qe_touch_main(void);                                          |      |  |  |  |  |
| void qe_touch_delay(uint16_t delay_us);                            |      |  |  |  |  |
| void ae sms init(void):                                            | >    |  |  |  |  |
| Copy to the Clipboard Output to a File Show the Application        | Note |  |  |  |  |
|                                                                    |      |  |  |  |  |
| OK H                                                               | elp  |  |  |  |  |

Figure 8-56 Sample Code Output to File

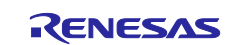

3. Confirm that "qe\_touch\_sample.c" file is generated in "Project Explorer".

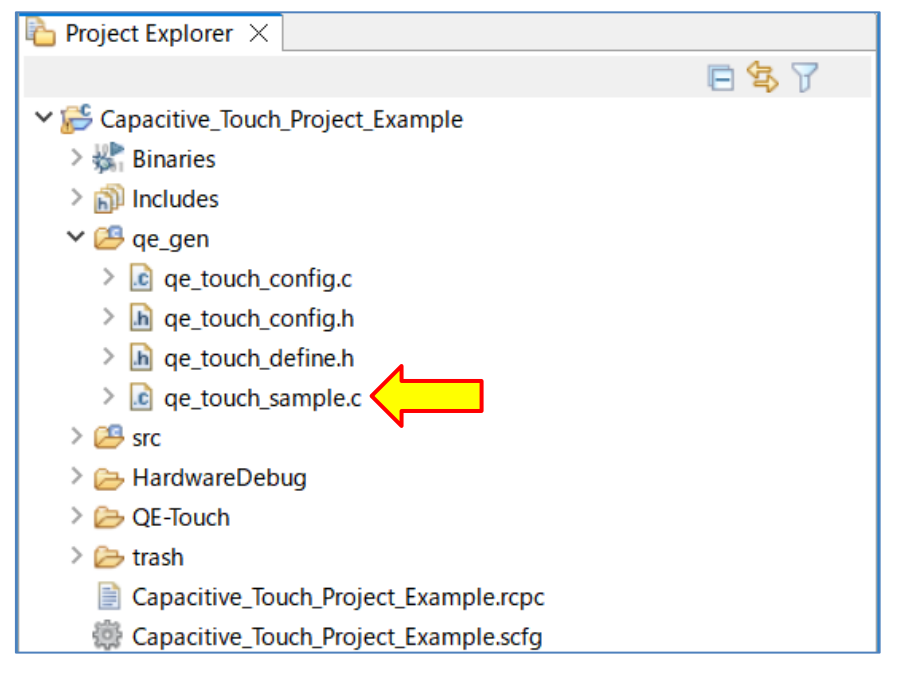

Figure 8-57 QE Output Code (qe\_touch\_sample.c) Generation Confirmation

4. Open "Capacitive\_Touch\_Project\_Example.c".

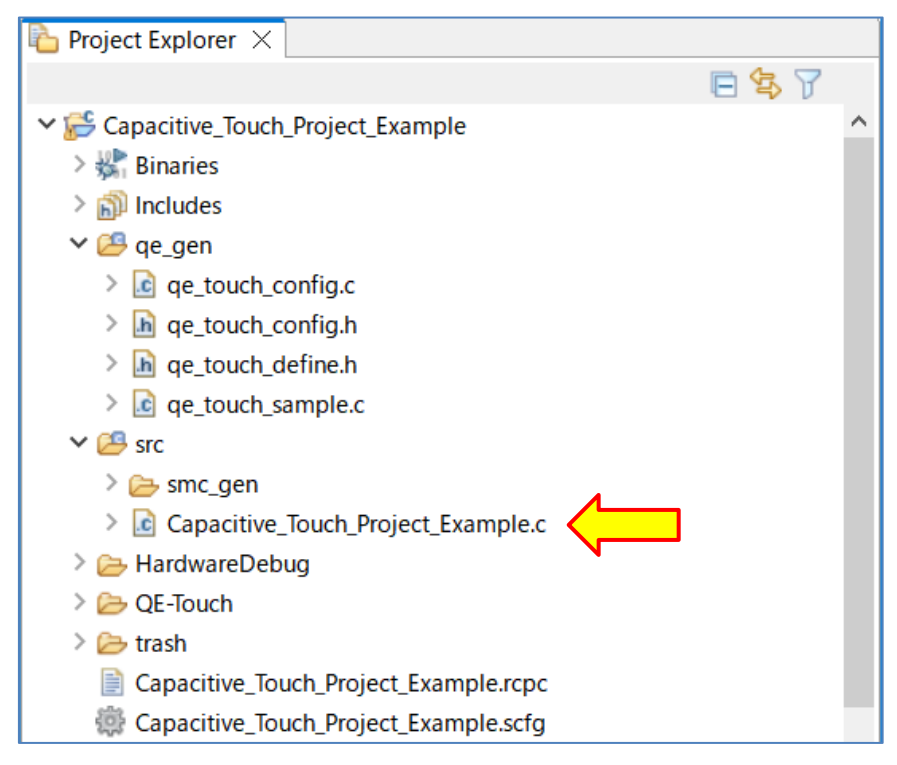

Figure 8-58 Select Capacitive\_Touch\_Project\_Example.c

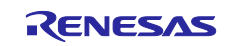

5. Add codes "void qe\_touch\_main(void);" and "qe\_touch\_main();" (marked with red in the figure) into the "Capacitive\_Touch\_Project\_Example.c" file to call the qe\_touch\_main() function form the main() function.

| Capacitive_Touch_Project_Example.c ×                  |
|-------------------------------------------------------|
| 2⊕ * DISCLAIMER.                                      |
| 19                                                    |
| 21⊕ * File Name : Capacitive_Touch_Project_Example.c. |
| <pre>26 #include "r_smc_entry.h"</pre>                |
| 27                                                    |
| 28 int main (void);                                   |
| <pre>29 void qe_touch_main(void);</pre>               |
| 30                                                    |
| 31⊖ int main(void)                                    |
| 32 {                                                  |
| 33 EI();                                              |
| 34                                                    |
| 35 /* QE sample program */                            |
| 36 qe_touch_main();                                   |
| 37                                                    |
| 38 return 0;                                          |
| 39 }                                                  |

Figure 8-59 Set Call for qe\_touch\_main() Function

6. Specify the include file setting in the QE output code (qe\_touch\_sample.c). Change the comment settings as follows to include the necessary header files.

Note: For RL78/G23, leave "#include "Config\_INTC.h"" as commented out.

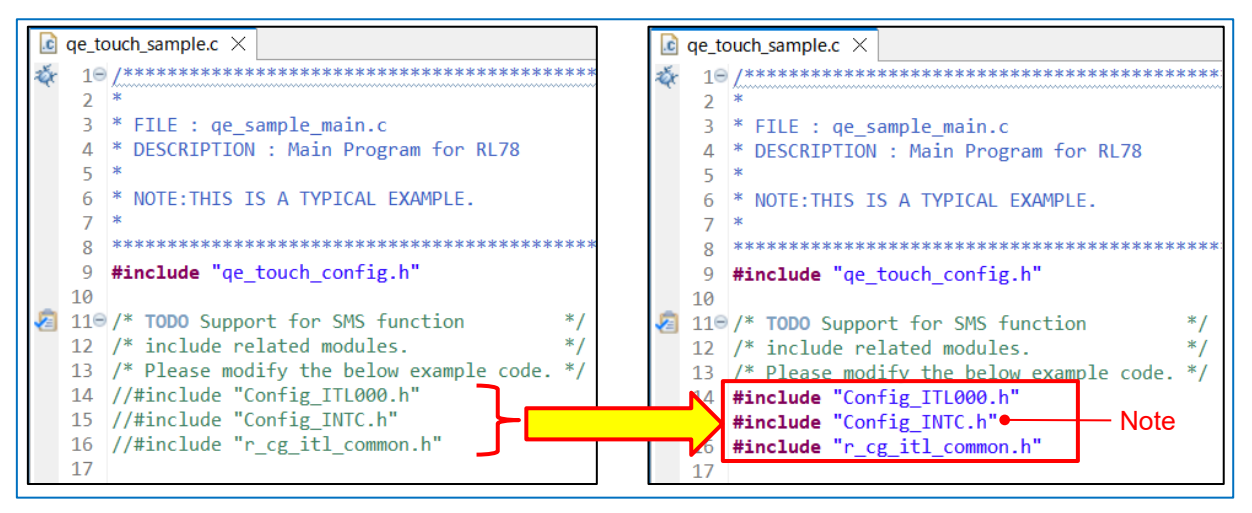

Figure 8-60 Include File Setting in QE Output Code (qe\_touch\_sample.c)

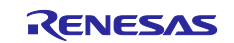

7. Add the initial offset tuning processing for Config2 to the qe\_touch\_sample.c file. Copy the Config01 code and add the code in the qe\_touch\_sample.c file as shown in the red boxed area in the figure below. Then change the code to specify Config02 as underlined in red in the figure.

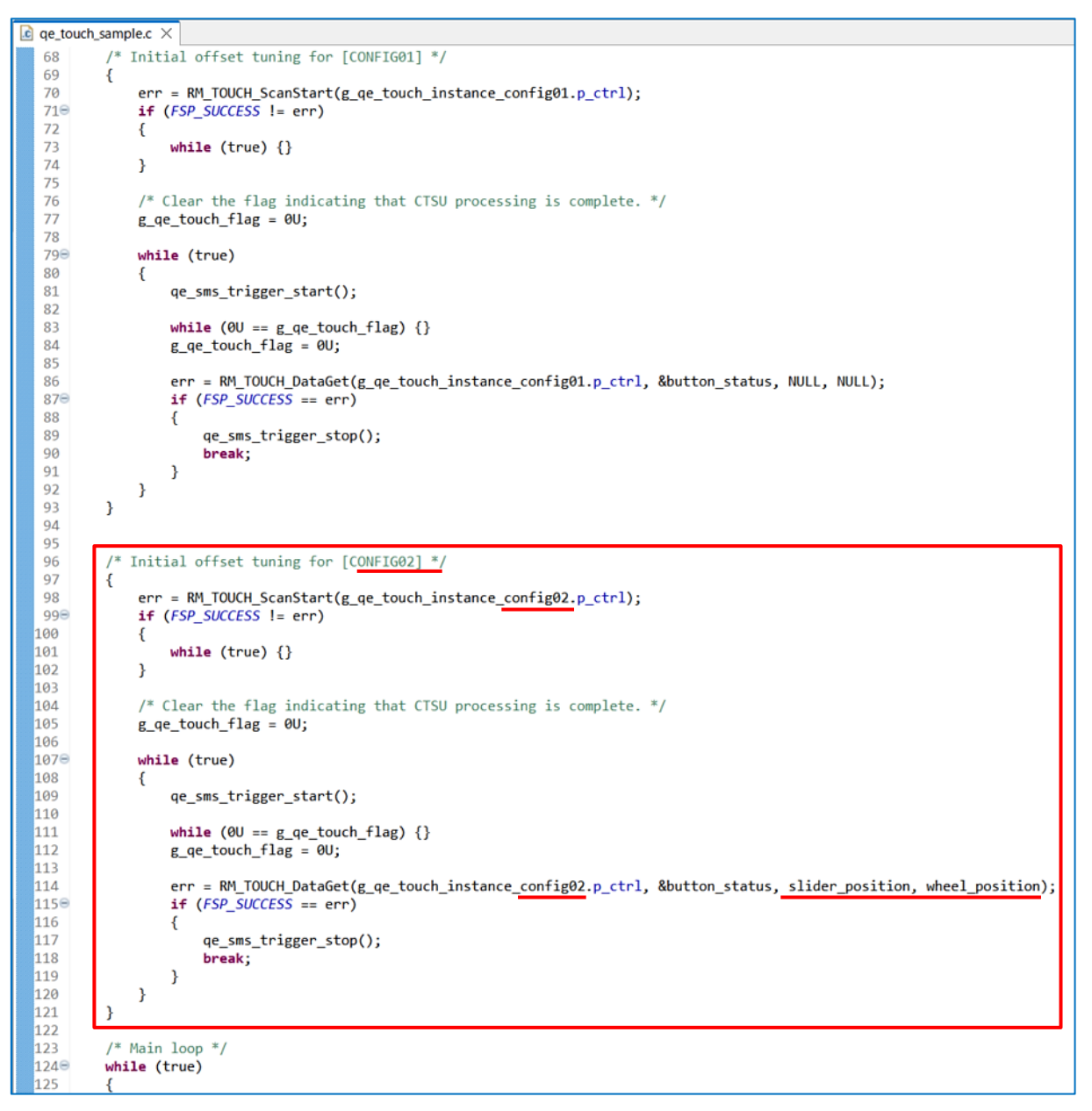

Figure 8-61 Initial Offset Tuning Processing for Config02

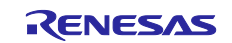

8. Add the external trigger setting for Config02 measurement in the qe\_touch\_sample.c file.

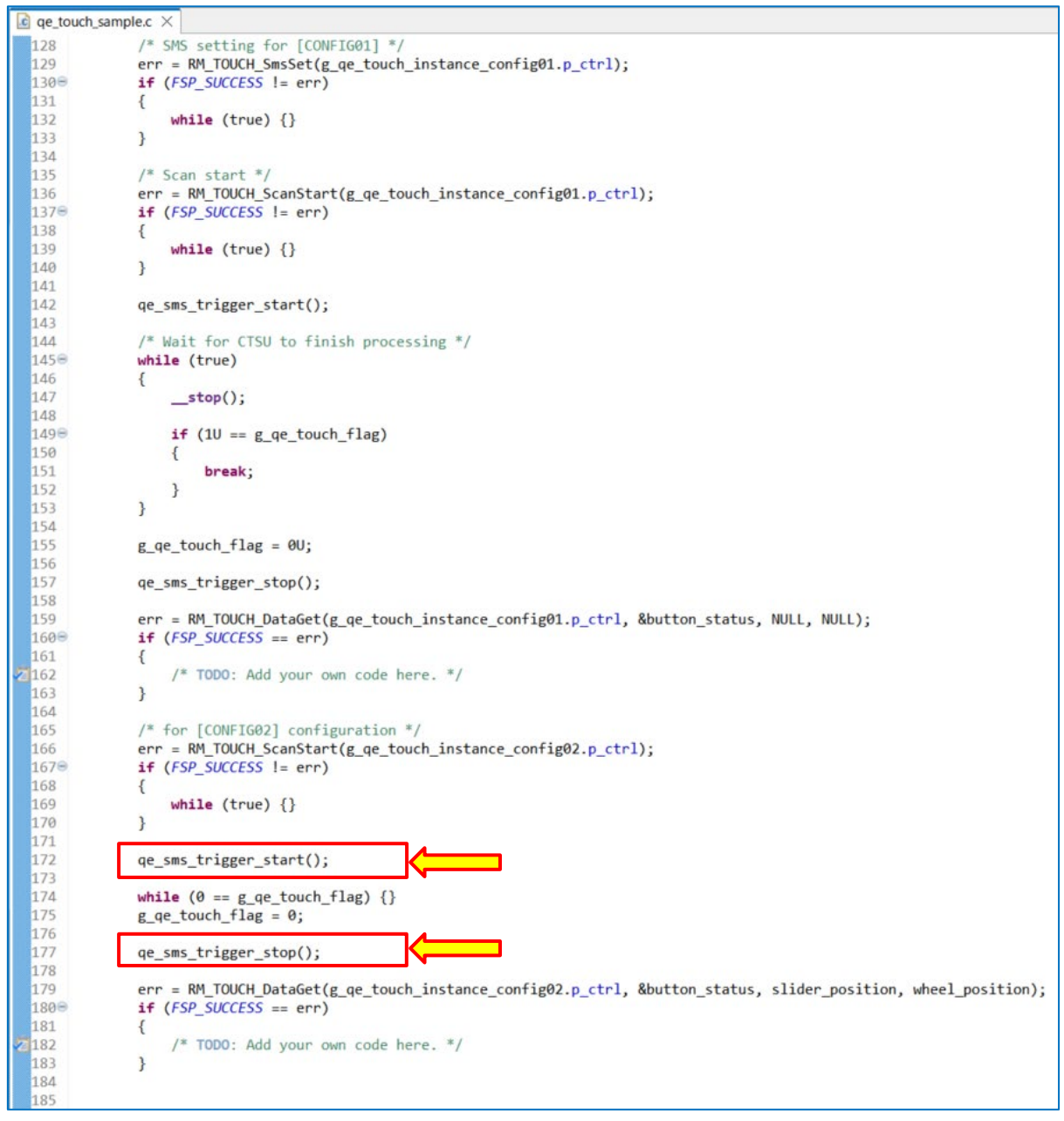

Figure 8-62 Add External Trigger Setting for Config02 Measurement

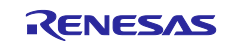

9. Change comment settings as shown in the figure below to specify the qe\_sms\_init() function in the qe\_touch\_sample.c file.

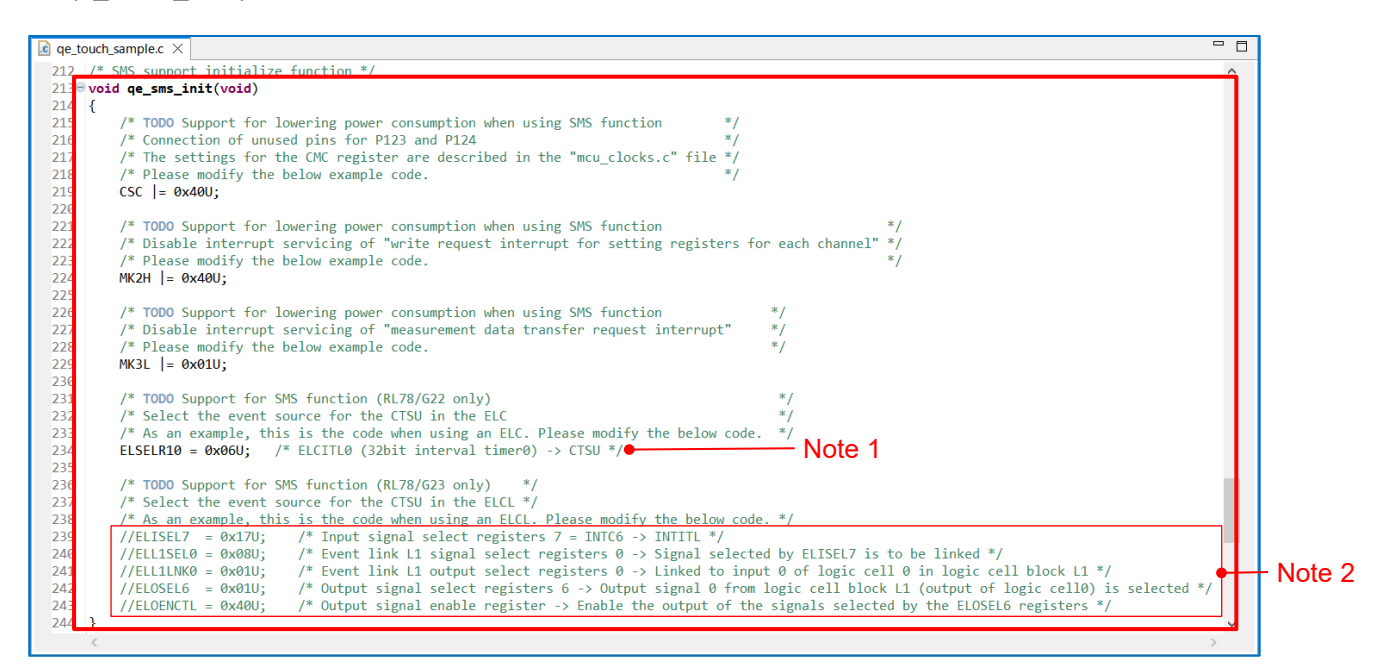

Figure 8-63 Specify qe\_sms\_init Function

Note: 1. For RL78/G23, leave "ELSELR10 = 0x06U;" as commented out. Note: 2. For RL78/G23, uncomment the following code: ELISEL7 = 0x17U; ELL1SEL0 = 0x08U; ELL1LNK0 = 0x01U; ELOSEL6 = 0x01U;

ELOENCTL = 0x40U;

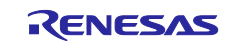

10.Change the comments in the qe\_touch\_sample.c file as shown in the figure to specify functions qe\_sms\_trigger\_start() and qe\_sms\_trigger\_stop().

| 🚺 qe_ | touch_sample.c ×                                                                                                    |          |
|-------|----------------------------------------------------------------------------------------------------|----------|
| 245   |                                                                                                    |          |
| 246   | /* Trigger start function function for SMS support */                                                                |          |
| 247   | void qe sms trigger start(void)                                                                                      |          |
| 248   |                                                                                                    |          |
| 249   | /* TODO Support for SMS function (RL78/G22 only) */                                                                  |          |
| 250   | /* start external trigger for SMS */                                                                                 |          |
| 251   | /* As an example, this is the code when using an external trigger. Please modify the below code. $*/$                |          |
| 252   | R_Config_INTC_INTP5_Start();                                                                                         |          |
| 253   |                                                                                                    |          |
| 254 🖉 | /* TODO Support for SMS function                                                                                     | */       |
| 255   | /* The sample code is an example of code when using an interval timer.                                               | */       |
| 256   | /* Clear timer interrupt flag for trigger to CTSU scans                                                              | */       |
| 257   | /* As an example, this is the code when using an interval timer. Please modify the code according to the timer used. | */       |
| 258   | ITLS0 &= (uint8_t)~_01_ITL_CHANNEL0_COUNT_MATCH_DETECTE;                                                             |          |
| 259   |                                                                                                    |          |
| 260   | /* TODO Support for SMS function                                                                                     | */       |
| 261   | /* The sample code is an example of code when using an interval timer.                                               | */       |
| 262   | /* Start the timer trigger to CISU scans                                                                             | */       |
| 263   | /* As an example, this is the code when using an interval timer. Please modify the code according to the timer used. | */       |
| 264   | R_Config_IIL000_Start();                                                                                             |          |
| 265   | }                                                                                                    |          |
| 266   | /* Tringer shere furshing for CMC surgerst */                                                                        |          |
| 207   | /* Intgger stop function function for SmS support */                                                                 |          |
| 208   | vola de_sms_trigger_stop(vola)                                                                                       |          |
| 209   | 1 /* TODO Support for SMS function                                                                                   | */       |
| 270   | /* Tobo Support for SmS function                                                                                     | */       |
| 271   | / The sample code is an example of code with using an interval time.                                                 | */       |
| 273   | /* As an example this is the code when using an interval timer. Please modify the code according to the timer used   | */       |
| 274   | R Config T1190 Story).                                                                                               | <i>'</i> |
| 275   | ·····-==···                                                                                                    |          |
| 276   | /* TODO Support for SMS function (RL78/G22 only) */                                                                  |          |
| 277   | /* stop external trigger for SMS */                                                                                  |          |
| 278   | /* As an example, this is the code when using an external trigger. Please modify the below code. $*/$                |          |
| 279   | R_Config_INTC_INTP5_Stop(); Note2                                                                                    |          |
| 280   | }                                                                                                    |          |
| 281   |                                                                                                    |          |

Figure 8-64 Specify Functions qe\_sms\_trigger\_start and qe\_sms\_trigger\_stop

Note: 1.For RL78/G23, leave "R\_Config\_INTC\_INTP5\_Start();" as commented out. Note: 2.For RL78/G23, leave "R\_Config\_INTC\_INTP5\_Stop();" as commented out.

11.Click so the top left of e<sup>2</sup> studio to build the project. Confirm that no error occurred during the build in the "Console" window.

This completes the procedure required to develop a capacitive touch low power application with auto judgement measurement using SMS.

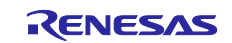

#### 9. Documents for Reference

RL78/Gxx User's Manual: Hardware RL78 Family User's Manual: Software (R01US0015) (The latest versions of the documents are available on the Renesas Electronics Website.)

Technical Updates/Technical Brochures

(The latest versions of the documents are available on the Renesas Electronics Website.)

Application Note RL78 Family Capacitive Touch Sensing Unit (CTSU2L) Operation Explanation (R01AN5744)

Application Note RL78 Family CTSU Module Software Integration System (R11AN0484) Application Note RL78 Family TOUCH Module Software Integration System (R11AN0485) Application Note Capacitive Sensor Microcontrollers

CTSU Capacitive Touch Electrode Design Guide (R30AN0389) Application Note RL78/G23 Capacitive Touch Low Power Guide (SMS function) (R01AN6670) Application Note RL78/G22 Capacitive Touch Low Power Guide (SMS / MEC function) (R01AN6847) (The latest versions of the documents are available on the Renesas Electronics Website.)

#### Website and Support

#### **Renesas Electronics Website**

http://www.renesas.com/

Capacitive Sensing Unit related page <u>https://www.renesas.com/solutions/touch-key</u> <u>https://www.renesas.com/qe-capacitive-touch</u>

Inquiries

http://www.renesas.com/contact/

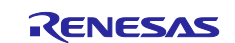

## **Revision History**

| Description |           | Description |                      |
|-------------|-----------|-------------|----------------------|
| Rev.        | Date      | Page        | Summary              |
| 1.00        | Jul.22.24 | -           | First edition issued |
|             |           |             |                      |

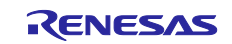

# General Precautions in the Handling of Microprocessing Unit and Microcontroller Unit Products

The following usage notes are applicable to all Microprocessing unit and Microcontroller unit products from Renesas. For detailed usage notes on the products covered by this document, refer to the relevant sections of the document as well as any technical updates that have been issued for the products.

1. Precaution against Electrostatic Discharge (ESD)

A strong electrical field, when exposed to a CMOS device, can cause destruction of the gate oxide and ultimately degrade the device operation. Steps must be taken to stop the generation of static electricity as much as possible, and quickly dissipate it when it occurs. Environmental control must be adequate. When it is dry, a humidifier should be used. This is recommended to avoid using insulators that can easily build up static electricity. Semiconductor devices must be stored and transported in an anti-static container, static shielding bag or conductive material. All test and measurement tools including work benches and floors must be grounded. The operator must also be grounded using a wrist strap. Semiconductor devices must not be touched with bare hands. Similar precautions must be taken for printed circuit boards with mounted semiconductor devices.

#### 2. Processing at power-on

The state of the product is undefined at the time when power is supplied. The states of internal circuits in the LSI are indeterminate and the states of register settings and pins are undefined at the time when power is supplied. In a finished product where the reset signal is applied to the external reset pin, the states of pins are not guaranteed from the time when power is supplied until the reset process is completed. In a similar way, the states of pins in a product that is reset by an on-chip power-on reset function are not guaranteed from the time when power is supplied until the power is supplied until the power reaches the level at which resetting is specified.

3. Input of signal during power-off state

Do not input signals or an I/O pull-up power supply while the device is powered off. The current injection that results from input of such a signal or I/O pull-up power supply may cause malfunction and the abnormal current that passes in the device at this time may cause degradation of internal elements. Follow the guideline for input signal during power-off state as described in your product documentation.

4. Handling of unused pins

Handle unused pins in accordance with the directions given under handling of unused pins in the manual. The input pins of CMOS products are generally in the high-impedance state. In operation with an unused pin in the open-circuit state, extra electromagnetic noise is induced in the vicinity of the LSI, an associated shoot-through current flows internally, and malfunctions occur due to the false recognition of the pin state as an input signal become possible.

#### 5. Clock signals

After applying a reset, only release the reset line after the operating clock signal becomes stable. When switching the clock signal during program execution, wait until the target clock signal is stabilized. When the clock signal is generated with an external resonator or from an external oscillator during a reset, ensure that the reset line is only released after full stabilization of the clock signal. Additionally, when switching to a clock signal produced with an external resonator or by an external oscillator while program execution is in progress, wait until the target clock signal is stable.
6. Voltage application waveform at input pin

Waveform distortion due to input noise or a reflected wave may cause malfunction. If the input of the CMOS device stays in the area between  $V_{IL}$  (Max.) and  $V_{IH}$  (Min.) due to noise, for example, the device may malfunction. Take care to prevent chattering noise from entering the device when the input level is fixed, and also in the transition period when the input level passes through the area between  $V_{IL}$  (Max.) and  $V_{IH}$  (Min.).

7. Prohibition of access to reserved addresses

Access to reserved addresses is prohibited. The reserved addresses are provided for possible future expansion of functions. Do not access these addresses as the correct operation of the LSI is not guaranteed.

8. Differences between products

Before changing from one product to another, for example to a product with a different part number, confirm that the change will not lead to problems. The characteristics of a microprocessing unit or microcontroller unit products in the same group but having a different part number might differ in terms of internal memory capacity, layout pattern, and other factors, which can affect the ranges of electrical characteristics, such as characteristic values, operating margins, immunity to noise, and amount of radiated noise. When changing to a product with a different part number, implement a system-evaluation test for the given product.

#### Notice

- 1. Descriptions of circuits, software and other related information in this document are provided only to illustrate the operation of semiconductor products and application examples. You are fully responsible for the incorporation or any other use of the circuits, software, and information in the design of your product or system. Renesas Electronics disclaims any and all liability for any losses and damages incurred by you or third parties arising from the use of these circuits, software, or information.
- 2. Renesas Electronics hereby expressly disclaims any warranties against and liability for infringement or any other claims involving patents, copyrights, or other intellectual property rights of third parties, by or arising from the use of Renesas Electronics products or technical information described in this document, including but not limited to, the product data, drawings, charts, programs, algorithms, and application examples.
- 3. No license, express, implied or otherwise, is granted hereby under any patents, copyrights or other intellectual property rights of Renesas Electronics or others.
- 4. You shall be responsible for determining what licenses are required from any third parties, and obtaining such licenses for the lawful import, export, manufacture, sales, utilization, distribution or other disposal of any products incorporating Renesas Electronics products, if required.
- 5. You shall not alter, modify, copy, or reverse engineer any Renesas Electronics product, whether in whole or in part. Renesas Electronics disclaims any and all liability for any losses or damages incurred by you or third parties arising from such alteration, modification, copying or reverse engineering.
- Renesas Electronics products are classified according to the following two quality grades: "Standard" and "High Quality". The intended applications for each Renesas Electronics product depends on the product's quality grade, as indicated below.
  - "Standard": Computers; office equipment; communications equipment; test and measurement equipment; audio and visual equipment; home electronic appliances; machine tools; personal electronic equipment; industrial robots; etc.

"High Quality": Transportation equipment (automobiles, trains, ships, etc.); traffic control (traffic lights); large-scale communication equipment; key financial terminal systems; safety control equipment; etc.

Unless expressly designated as a high reliability product or a product for harsh environments in a Renesas Electronics data sheet or other Renesas Electronics document, Renesas Electronics products are not intended or authorized for use in products or systems that may pose a direct threat to human life or bodily injury (artificial life support devices or systems; surgical implantations; etc.), or may cause serious property damage (space system; undersea repeaters; nuclear power control systems; aircraft control systems; key plant systems; military equipment; etc.). Renesas Electronics disclaims any and all liability for any damages or losses incurred by you or any third parties arising from the use of any Renesas Electronics product that is inconsistent with any Renesas Electronics data sheet, user's manual or other Renesas Electronics document.

- 7. No semiconductor product is absolutely secure. Notwithstanding any security measures or features that may be implemented in Renesas Electronics hardware or software products, Renesas Electronics shall have absolutely no liability arising out of any vulnerability or security breach, including but not limited to any unauthorized access to or use of a Renesas Electronics product or a system that uses a Renesas Electronics product. RENESAS ELECTRONICS DOES NOT WARRANT OR GUARANTEE THAT RENESAS ELECTRONICS PRODUCTS, OR ANY SYSTEMS CREATED USING RENESAS ELECTRONICS PRODUCTS WILL BE INVULNERABLE OR FREE FROM CORRUPTION, ATTACK, VIRUSES, INTERFERENCE, HACKING, DATA LOSS OR THEFT, OR OTHER SECURITY INTRUSION ("Vulnerability Issues"). RENESAS ELECTRONICS DISCLAIMS ANY AND ALL RESPONSIBILITY OR LIABILITY ARISING FROM OR RELATED TO ANY VULNERABILITY ISSUES. FURTHERMORE, TO THE EXTENT PERMITTED BY APPLICABLE LAW, RENESAS ELECTRONICS DISCLAIMS ANY AND ALL WARRANTIES, EXPRESS OR IMPLIED, WITH RESPECT TO THIS DOCUMENT AND ANY RELATED OR ACCOMPANYING SOFTWARE OR HARDWARE, INCLUDING BUT NOT LIMITED TO THE IMPLIED WARRANTIES OF MERCHANTABILITY, OR FITNESS FOR A PARTICULAR PURPOSE.
- 8. When using Renesas Electronics products, refer to the latest product information (data sheets, user's manuals, application notes, "General Notes for Handling and Using Semiconductor Devices" in the reliability handbook, etc.), and ensure that usage conditions are within the ranges specified by Renesas Electronics with respect to maximum ratings, operating power supply voltage range, heat dissipation characteristics, installation, etc. Renesas Electronics disclaims any and all liability for any malfunctions, failure or accident arising out of the use of Renesas Electronics products outside of such specified ranges.
- 9. Although Renesas Electronics endeavors to improve the quality and reliability of Renesas Electronics products, semiconductor products have specific characteristics, such as the occurrence of failure at a certain rate and malfunctions under certain use conditions. Unless designated as a high reliability product or a product for harsh environments in a Renesas Electronics data sheet or other Renesas Electronics document, Renesas Electronics products are not subject to radiation resistance design. You are responsible for implementing safety measures to guard against the possibility of bodily injury, injury or damage caused by fire, and/or danger to the public in the event of a failure or malfunction of Renesas Electronics, such as safety design for hardware and software, including but not limited to redundancy, fire control and malfunction prevention, appropriate treatment for aging degradation or any other appropriate measures. Because the evaluation of microcomputer software alone is very difficult and impractical, you are responsible for evaluating the safety of the final products or systems manufactured by you.
- 10. Please contact a Renesas Electronics sales office for details as to environmental matters such as the environmental compatibility of each Renesas Electronics product. You are responsible for carefully and sufficiently investigating applicable laws and regulations that regulate the inclusion or use of controlled substances, including without limitation, the EU RoHS Directive, and using Renesas Electronics products in compliance with all these applicable laws and regulations. Renesas Electronics disclaims any and all liability for damages or losses occurring as a result of your noncompliance with applicable laws and regulations.
- 11. Renesas Electronics products and technologies shall not be used for or incorporated into any products or systems whose manufacture, use, or sale is prohibited under any applicable domestic or foreign laws or regulations. You shall comply with any applicable export control laws and regulations promulgated and administered by the governments of any countries asserting jurisdiction over the parties or transactions.
- 12. It is the responsibility of the buyer or distributor of Renesas Electronics products, or any other party who distributes, disposes of, or otherwise sells or transfers the product to a third party, to notify such third party in advance of the contents and conditions set forth in this document.
- This document shall not be reprinted, reproduced or duplicated in any form, in whole or in part, without prior written consent of Renesas Electronics.
   Please contact a Renesas Electronics sales office if you have any questions regarding the information contained in this document or Renesas
- Electronics products. (Note1) "Renesas Electronics" as used in this document means Renesas Electronics Corporation and also includes its directly or indirectly controlled
- (Note1) "Renesas Electronics" as used in this document means Renesas Electronics Corporation and also includes its directly or indirectly controlled subsidiaries.
- (Note2) "Renesas Electronics product(s)" means any product developed or manufactured by or for Renesas Electronics.

(Rev.5.0-1 October 2020)

#### **Corporate Headquarters**

TOYOSU FORESIA, 3-2-24 Toyosu, Koto-ku, Tokyo 135-0061, Japan www.renesas.com

#### Trademarks

Renesas and the Renesas logo are trademarks of Renesas Electronics Corporation. All trademarks and registered trademarks are the property of their respective owners.

#### **Contact information**

For further information on a product, technology, the most up-to-date version of a document, or your nearest sales office, please visit: <a href="http://www.renesas.com/contact/">www.renesas.com/contact/</a>.